## Sisukord

| Inventuur                                                         | . 3 |
|-------------------------------------------------------------------|-----|
| Nupud ja väljad inventuuri dokumendil                             | . 3 |
| Nupud                                                             | . 3 |
| Päise väljad                                                      | . 4 |
| Ridade väljad                                                     | . 4 |
| Inventuuri protsessi osad                                         | . 5 |
| 1. Inventuuri dokumendi loomine                                   | 6   |
| 2. Inventuuri lisadokumentide loomine                             | . 6 |
| 3. Artiklite lugemine dokumendile                                 | . 7 |
| Lugemine ridadele                                                 | . 7 |
| Eeltäidetud kogustega ridade korrigeerimine                       | . 7 |
| Eeltäidetud 0-kogustega ridade korrigeerimine                     | . 8 |
| Inventeerimine skänneriga                                         | . 9 |
| Seerianumbriga artiklite inventeerimine                           | 10  |
| 4. Vahede kontroll ja koguste korrigeerimine                      | 12  |
| Inventuuri keti aruanne                                           | 14  |
| 5. 0-koguste kandmine inventuurile                                | 15  |
| 6. Inventuuri kinnitamine                                         | 16  |
| Enamlevinud vead inventuuri kinnitamisel                          | 17  |
| Inventuuri tegemine müügi ajal                                    | 18  |
| Lao inventuuri finantskanne                                       | 20  |
| 1. Süsteemiseadistusega Finantskanded saavad olla negatiivsed JAH | 20  |
| 2. Süsteemiseadistusega Finantskanded saavad olla negatiivsed El  | 21  |

# Inventuur

Inventuuri dokument on mõeldud laoseisude fikseerimiseks.

Inventuuri dokumendiga mõjutatakse lao hetkeseisu nendel toodetel, mis on asetatud inventuuri dokumendile. Inventuur kinnitatakse hetkeaega ja kui järgnevalt on tehtud laotoiminguid inventeeritavate artiklitega, siis ei saa inventuuri kinnitusest enam avada. Enne inventuuri tegemist tuleb kinnitada kõik ladu muutvad kinnitamist vajavad dokumendid. Inventuuri tegemise ajal ei kinnitata reeglina teisi ladu muutvaid dokumente (lähetused, arved, liikumised, sissetulekud, mahakandmised), kuid võimalus müügi ajal inventeerimiseks on samuti olemas ja selle kohta on eraldi juhised, millega kindlasti tutvuda tuleks.

```
Inventuurid asuvad Ladu→ DOKUMENDID → Inventuurid
```

Inventuuriga võib fikseerida ühe või mõne toote laoseisu täpselt siis kui vaja on, üle lugeda konkreetse artikliklassi tooted või inventeerida kogu lao. Lähtuvalt sellest ja inventeeritavate artiklite hulgast on inventeerimise protsess veidi erinev.

# Nupud ja väljad inventuuri dokumendil

| Sule Uus                                 | Koopia Jäta H         | Kustuta Kinni                       | ta Salvesta Trük               | i Meil 🕕 F < >> Olek Vaa            | ita 🎤         |      |          |              |                                  |                      |           |
|------------------------------------------|-----------------------|-------------------------------------|--------------------------------|-------------------------------------|---------------|------|----------|--------------|----------------------------------|----------------------|-----------|
| Number 100068                            | Aeg 23.10.202         | 22 12:14:01 A                       | Iguse aeg 23.10                | 0.2022 12:14:01 Kett 100068         |               |      |          |              |                                  |                      |           |
| Ladu TLN                                 | Konto 50518           | Seletus                             |                                |                                     |               |      |          |              |                                  |                      |           |
| Projekt                                  | Objekt KADAKA         |                                     |                                | Laoid-d laiali                      |               |      |          |              |                                  |                      |           |
| Viimati muutis: SUPI                     | ER 23.10.2022 12:17:4 | 0                                   |                                |                                     |               |      |          |              |                                  |                      |           |
| Sorteeri Reanumbe                        | er 💙 Massasetaja      | Laoseisu lisan<br>Artikli klass/kla | nine<br>assivahemik 🗸          | Lisa laoseis kogustega Lisa laose   | is 0 kogusega |      |          |              |                                  |                      |           |
|                                          |                       |                                     |                                |                                     |               |      |          |              |                                  |                      |           |
| Kogus 1 Ri                               | bakood                | SN                                  | Viimati sisestati:             | Kogus: Laos: Vahepeal:              |               |      |          |              |                                  |                      |           |
| Kogus 1 Ri                               | bakood                | SN                                  | Viimati sisestati:             | Kogus: Laos: Vahepeal:              |               |      |          | Ко           | gus 0 Laos                       | 0 Lattu              | 0         |
| Kogus 1 Ri<br>NR Artikkel                | bakood<br>Variant     | SN<br>Kogus Ühik                    | Viimati sisestati:<br>Seerianr | Kogus: Laos: Vahepeal:<br>Kirjeldus | Laoid         | Fifo | Laos oli | Ko           | gus 0 Laos<br>Vahepeal Lao summa | 0 Lattu<br>Inv summa | 0<br>Vahe |
| Kogus 1 Ri<br>NR Artikkel<br>1           | bakood<br>Variant     | SN<br>Kogus Ühik                    | Viimati sisestati:<br>Seerianr | Kogus: Laos: Vahepeal:<br>Kirjeldus | Laoid         | Fifo | Laos oli | Ko<br>Muutus | gus 0 Laos<br>Vahepeal Lao summa | 0 Lattu<br>Inv summa | 0<br>Vahe |
| Kogus 1 Ri<br>NR Artikkel<br>1<br>2      | bakood<br>Variant     | SN<br>Kogus Ühik                    | Viimati sisestati:<br>Seerianr | Kogus: Laos: Vahepeal:<br>Kirjeldus | Laoid         | Fifo | Laos oli | Ko<br>Muutus | gus 0 Laos<br>Vahepeal Lao summa | 0 Lattu<br>Inv summa | 0<br>Vahe |
| Kogus 1 Ri<br>NR Artikkel<br>1<br>2<br>3 | bakood<br>Variant     | SN<br>Kogus Ühik                    | Viimati sisestati:<br>Seerianr | Kogus: Laos: Vahepeal:<br>Kirjeldus | Laoid         | Fifo | Laos oli | Ko<br>Muutus | gus 0 Laos<br>Vahepeal Lao summa | 0 Lattu<br>Inv summa | 0<br>Vahe |

## Nupud

- Sule sulgeb dokumendi eelnevalt kontrollides, kas dokumendil on salvestamata muudatusi
- **Uus** avab uue täitmata dokumendi. Kontrollib eelnevalt, kas eelmine dokument sisaldab salvestamata muudatusi
- **Koopia** teeb dokumendist koopia. St. avab uue dokumendi, mille enamik välju on täidetud nii nagu alusdokumendil, kopeerimise ulatus sõltub Süsteemi seadistused > Dokumendi kopeerimise ulatus valikust.
- Jäta värskendab lehe, ehk muudatused kuni eelmise salvestamiseni kaovad.
- Kustuta võimaldab kinnitamata dokumenti kustutada
- Salvesta salvestab dokumendi
- Trüki trükib dokumendi väljatrüki. Peale Trüki vajutamist näidatakse põgusalt dokumendi eelvaadet ja avatakse printeri valiku aken. Parema hiireklahviga klõpsates on võimalik valida olemasolevate väljatrükkide vahel.
- Meil saadab väljatrüki e-mailiga. Parema hiireklahviga klõpsates on võimalik valida olemasolevate väljatrükkide vahel
- Kirjaklamber võimaldab dokumendiga siduda manuseid
- Foorum saab lugeda ja kirjutada Directoga seonduvast kui ka soovi korral algatada oma

firmasiseseid foorumeid.

- Kinnita kinnitab dokumendi, kui järgi vajutada kohe salvesta. Kinnitamise tulemusena tekib automaatselt inventuuriga seotud finantskanne. Kinnita nupp on inventuuri dokumendil nähtav vaid juhul, kui Kett väljal on sama sisu kui Number väljal ehk tegemist on nö inventuuri peadokumendiga.
- **Massasetaja** võimaldab tabeli (enamasti excel) alusel read täita/asetada. Massasetaja nupu all olevas ABI-s on kirjas, millises järjekorras peavad tulbad olema.
- Lisa laoseis kogustega asetab inventuuri dokumendile kõik selle lao või valitud artikliklassi laoseisu omavad artiklid koos kogustega.
- Lisa laoseis 0 kogustega asetab inventuuri dokumendile kõik selle lao või valitud artikliklassi laoseisu omavad artiklid 0-kogustega.

## Päise väljad

- Number dokumendi number. Uut inventuuri avades näidatakse seal numbriseeria tähist. Vajadusel saab topeltklõpsuga või Ctrl+Enter abil avada numbriseeriate registri ning sobiva seeria valida
- **Aeg** dokumendi aeg. Sellesse aega kinnitub/kinnitatakse inventuur. Seda aega tuleb vajadusel muuta. Näiteks alustatakse inventuuri lugemist hommikul, kinnitatakse õhtul ja soov on kinnitada õhtusesse aega.
- Alguse aeg dokumendi loomise aeg. Informatiivne aja väli. Annab infot, millal nimetatud tooted inventuurile tegelikult loeti.
- Kett väljale käib inventuuri dokumendi number. Inventuur võib koosneda paljudest inventuuri dokumentidest ja Kett väljal olev number seob erinevad inventuuri dokumendid üheks. Ühel samasse inventuuri ketti kuuluval dokumendil peab Number=Kett ja see on inventuuri **peadokument**, millelt saab inventuuri kinnitada ja Laoid-d laiali linnukest täita.
- Ladu lao kood, milles inventuuri tehakse. See tuleb täita kohe inventuuri dokumendi loomisel.
- Konto konto, millele kantakse inventuuri vahe. Vaikimisi täitub süsteemiseadistustes määratud kontoga, kui ei ole öeldud, et inventuur kasutab artikliklassil täidetud maha kontot

| Inventuur kasutab artikliklassi maha<br>kontot | ● ei 🛛 jah |   |
|------------------------------------------------|------------|---|
| Inventuuri konto                               | 50518      | ≫ |

- **Seletus** vabatekst kommentaari või seletuse sisestamiseks. Tavaliselt sisestatakse sellele väljale, mis inventuuriga tegemist või loetletakse, kes ja kus inventuuri luges.
- **Projekt** kui inventuur on seotud konkreetse projektiga, siis saab siia sisestada projekti koodi, mis läheb ka inventuuri kandesse.
- Objekt kui inventuur on seotud konkreetse objektiga, siis saab siia sisestada objekti koodi.
- Laoid-d laiali see linnuke on nähtav inventuuri peadokumendil (Number=Kett) ja see täidetakse vahetult enne inventuuri kinnitamist. Seda ei tohi kindlasti täita inventuuri lugemise ajal.
- Kogus, Ribakood, SN väljad inventuuri lugemiseks. Inventuuri lugemine käib päise nendele väljadele, kust need automaatselt ridadele liiguvad.

## Ridade väljad

| Inventuu | r |
|----------|---|
|----------|---|

|                 |         |       |      |          |                                                |       |      |          | KU     | gus zarza | 5 Laus 43 | Tog. 12 Lattu | 43703.12 |
|-----------------|---------|-------|------|----------|------------------------------------------------|-------|------|----------|--------|-----------|-----------|---------------|----------|
| NR Artikkel     | Variant | Kogus | Ühik | Seerianr | Kirjeldus                                      | Laoid | Fifo | Laos oli | Muutus | Vahepeal  | Lao summa | Inv summa     | Vahe     |
| 1 4741281189300 |         | 11    |      |          | DVD Viis Legendi / Rise of the Guardians       |       |      | 10.00    | 1.00   |           | 0.00      | 0.00          | 0.00     |
| 2 4741281189331 |         | 10    | )    |          | DVD Saabastega kass / Puss in Boots            |       |      | 12.00    | -2.00  |           | 36.00     | 30.00         | -6.00    |
| 3 4741281217584 |         | 7     |      |          | DVD Lõvikuningas / The Lion King (eestikeelne) |       |      | 7.00     | 0.00   | -1.00     | 29.19     | 29.19         | 0.00     |
| 4 4741281222243 |         | 7     |      |          | DVD Haikala lugu / Shark Tale                  |       |      | 7.00     | 0.00   |           | 13.72     | 13.72         | 0.00     |
| 5 4741281291072 |         | 6     | 5    |          | DVD 007 Veidi lohutust / 007 Quantum of Solace |       |      | 6.00     | 0.00   |           | 9.36      | 9.36          | 0.00     |
| 6 4741281320512 |         | 5     | i    |          | DVD Ratatouille                                |       |      | 5.00     | 0.00   |           | 10.45     | 10.45         | 0.00     |
| 7 4741281321472 |         | 5     | 5    |          | DVD Draakonikütid / Dragon Hunters             |       |      | 5.00     | 0.00   |           | 9.00      | 9.00          | 0.00     |

- Artikkel loetud artikli kood
- Variant loetud artikli variant (juhul kui variandid on kasutusel)
- **Kogus** sellele inventuuri dokumendile loetud kogus. NB! Kui inventuur koosneb mitmest dokumendist (kuuluvad samasse ketti), siis erinevate dokumentide sama artikli kogused summeeritakse aruandes kokku.
- Ühik ühik artiklikaardilt
- Seerianr artikli seeria/partiinumber (juhul kui artiklil on seerianumber)
- Kirjeldus nimetus artiklikaardilt
- Laoid lugemise ajal on see väli tühi. See väli täitub automaatselt kõigil ridadel ja sama keti dokumentidel, kui täita enne inventuuri kinnitamist päise linnuke Laodi-d laiali.
- Fifo laoid hind. See on tühi kuni ei ole Laoid täidetud.
- Laos oli kui palju on programmi järgi laoseisu kogus.
- Muutus kui palju erineb loetud kogus programmis olevast kogusest. Number võib olla negatiivne (oli puudujääk) või positiivne (loeti rohkem kui laoseisus).
- Vahepeal kui inventuuri ajal on peale koguse lugemist tehtud selle artikliga laotoiminguid, siis näitab selle kogust, et inventuuri kinnitamisel ja vahe leidmisel sellega arvestada. Näiteks kui loeti 7 ja laos oli 7 ja hetke pärast müüdi kassas maha 1, siis näidatakse Vahepeal väljal -1. Inventuuri kinnitamise hetkel on laoseis 6, sest 1 müüdi maha. Ehk Loetud kogusele liidetakse Vahepeal kogus juurde.
- Lao summa kui palju on programmi järgi laosumma. See on keskmine seni kuni Laoid-de jagamine pole veel toimunud.
- **Inv summa** loetud koguste järgi laosumma. See on keskmine seni kuni Laoid-de jagamine pole veel toimunud.
- **Vahe** lugemise vahe omahinnas. See on keskmine seni kuni Laoid-de jagamine pole veel toimunud.

#### Ridade peal olevad väljad:

Kogus 29723 Laos 43789.12 Lattu 43783.12

- Kogus loetud kogus
- Laos laosumma programmi järgi
- Lattu loetud koguste laosumma

Kui inventuur koosneb mitmest dokumendist, siis näidatakse kõigi ketis olevate dokumentide summasid kokku ehk kõigil samasse ketti kuuluvatel dokumentidel on ridade päises samad väärtused.

Seni, kuni Laoid-d laiali jagatud ei ole, näitavad summad keskmist.

## Inventuuri protsessi osad

Lähtuvalt sellest, kas inventuuriga soovitakse fikseerida ühe või mõne toote laoseisu, üle lugeda konkreetse artikliklassi tooted või inventeerida kogu ladu, on inventeerimise protsess veidi erinev.

Siin on välja toodud kõik võimalikud etapid:

- 1. Inventuuri dokumendi loomine
- 2. Inventuuri lisadokumentide loomine
- 3. Artiklite lugemine dokumendile
- 4. Vahede kontroll
- 5. 0-koguste kandmine inventuurile
- 6. Inventuuri kinnitamine

Järgnevalt on igat etappi ka lähemalt kirjeldatud, millisel juhul üht või teist kasutada on vaja ja millal midagi võib vahele jätta.

## 1. Inventuuri dokumendi loomine

Inventuuri tegemisel tuleb alati alustada nö **inventuuri peadokumendi** loomisega. See on inventuuri dokument, millel **Number** ja **Kett** väljade sisu on sama.

- Ava: Ladu»Dokumendid»Inventuurid ja vajuta nuppu LISA UUS.
- SALVESTA
- Tee hiire topeltklikk 'Kett' väljal ja see täitub numbriga.
- Jälgi välja 'Aeg', et see ei oleks minevikus. Topelklõps väljal paneb hetkeaja.
- Jälgi, et ladu ja objekt viitavad kohale, kus inventuur toimub.
- Sisesta sobiv seletus.
- SALVESTA

| Sule Uus Koopia Jāta K                                                                                     | ustuta Kinnita Salvesta Trüki                      | Meil 🛛 F < >> Olek Vaata                       | •     |      |
|----------------------------------------------------------------------------------------------------|----------------------------------------------------|------------------------------------------------|-------|------|
| Number         100068         Aeg         23.10.202           Ladu         TLN         Konto         50518 | 2 13:46:27 Alguse aeg 23.10<br>Seletus             | 2022 13:46:27 Kett 100068                      |       |      |
| Projekt Objekt KADAKA                                                                                      |                                                    | Laoid-d laiali                                 |       |      |
| Viimati muutis: SUPER 23.10.2022 13:47:45                                                                  | 5                                                  |                                                |       |      |
| Sorteeri Reanumber 🖌 Massasetaja                                                                           | Laoseisu lisamine<br>Artikli klass/klassivahemik 🗸 | Lisa laoseis kogustega Lisa laoseis 0 kogusega |       |      |
| Kogus 1 Ribakood                                                                                           | SN Viimati sisestati:                              | Kogus: Laos: Vahepeal:                         |       |      |
|                                                                                                    |                                                    |                                                |       |      |
| NR Artikkel Variant                                                                                        | Kogus Ühik Seerianr                                | Kirjeldus                                      | Laoid | Fifo |
| 1                                                                                                    |                                                    |                                                |       |      |
| 2                                                                                                    |                                                    |                                                |       |      |

## 2. Inventuuri lisadokumentide loomine

Inventuur võib koosneda paljudest dokumentidest. Seda läheb vaja siis, kui sama inventuuri loeb rohkem kui üks inimene. Näiteks inventeeritakse kogu ladu. Sellisel juhul iga kasutaja loob endale oma dokumendi, kuid **Kett** väljale sisestab sama numbri, mis **inventuuri peadokumendil** ehk esimesena loodud dokumendil. Kõigil sama inventuuri dokumentidel peab olema **Kett** väljal sama number. See seob erinevad dokumendid üheks.

Nagu näha, siis lisadokumendil on **Number** ja **Kett** väljadel erinev sisu ehk **Kett** väljal olev number viitab inventuuri dokumendile, mis on antud inventuuri peadokument.

| Sule      | Uus        | Koopia      | Jäta      | Kustuta     | Salvesta                   | Trüki           | Meil       | F        | <<      | >>      | Olek Va  | aata |         | 2         |     |       |      |
|-----------|------------|-------------|-----------|-------------|----------------------------|-----------------|------------|----------|---------|---------|----------|------|---------|-----------|-----|-------|------|
| Number    | 100069     | Aeg         | 23.10.    | 2022 14:59: | 28 Algu                    | se aeg 2        | 3.10.2022  | 14:59:28 | ĸ       | ett 10  | 0068     |      | ]       |           |     |       |      |
| Ladu      | TLN        | Kont        | o 50518   | Se          | letus                      |                 |            |          | _       |         |          |      |         |           |     |       |      |
| Projekt   |            | Obje        | kt KADA   | KA          |                            |                 |            |          |         |         |          |      |         |           |     |       |      |
| Viimati n | nuutis: SU | PER 23.10.2 | 2022 15:2 | 3:45        |                            |                 |            |          |         |         |          |      |         |           |     |       |      |
| Sorteeri  | Reanum     | ber 🗸 🚺     | lassaseta | ja Artikli  | su lisamin<br>klass/klassi | e<br>ivahemik • | •          |          | isa lao | seis ko | ogustega | Lisa | laoseis | s O kogus | ega |       |      |
| Kogus     | 1 1        | Ribakood    |           | SN          |                            | Viimati s       | sisestati: | Kogus:   | Laos:   | Vahe    | epeal:   |      |         |           |     |       |      |
| NR Artil  | kel        | Var         | iant      | Kogus       | Ühik S                     | eerianr         |            | Kirjeldi | us      |         |          |      |         |           |     | Laoid | Fifo |

Kui on soov inventeerida üksikud tooted või inventuuri teeb üks inimene või ongi kogu laoseis nt sadakond artiklit, siis pole vajadust lisadokumente luua.

Kui dokumendile on juba loetud ca 200 rida, siis on aeg luua uus lisadokument. Pika dokumendi salvestamine muutub ridade kasvades aeglasemaks.

### 3. Artiklite lugemine dokumendile

Siin on mitmeid viise ja see sõltub taas sellest, kas on soov fikseerida ühe või mõne artikli laoseis või on tegemist ulatuslikuma inventuuriga.

### Lugemine ridadele

Juhul kui on vaja fikseerida ühe või mõne konkreetse artikli laoseis, siis võib need artiklid asetada inventuuri ridadele koos kogustega nii nagu iga teise dokumendi puhul.

### Eeltäidetud kogustega ridade korrigeerimine

Juhul kui laos olevate artiklite sortiment on väike või inventeeritakse mingit konkreetset artikliklassi ja laoartiklitel puuduvad ribakoodid, siis on hea laosolevad artiklid korraga inventuuri dokumendile saada ja nende kogused ära kontrollida.

Inventuuri päises on selleks nupp **Lisa laoseis kogustega**. Sellele eelnevale väljale on võimalik lisada ka artikliklass, mille artikleid inventuurile soovitakse.

| Sule Uus Koopia Jäta Kus                                                                                                    | stuta Salvesta Trüki M               | teil 🕕 F < >> Olek Vaata 🔊                               |       |      |     |
|----------------------------------------------------------------------------------------------------|--------------------------------------|----------------------------------------------------------|-------|------|-----|
| Number         100069         Aeg         23.10.2022           Ladu         TLN         Konto         50518           Projekt         Objekt         KADAKA | 14:59:28 Alguse aeg 23.10<br>Seletus | 2022 14:59:28 Kett 100068                                |       |      |     |
| Viimati muutis: SUPER 23.10.2022 15:23:45                                                                                                    |                                      | U (4                                                     |       |      |     |
| Sorteeri Reanumber Y Massasetaia                                                                                                    | aoseisu lisamine                     |                                                          |       |      |     |
| Sorteen Reanander - Massascaja                                                                                                    | Artikli klass/klassivahemik 🗙 F      | Lisa laoseis kogustega Lisa laoseis 0 kogusega           |       |      |     |
| Kogus 1 Ribakood S                                                                                                    | SN Viimati sises                     | stati: Kogus: Laos: Vahepeal:                            |       |      |     |
|                                                                                                    |                                      |                                                          |       |      |     |
| NR Artikkel Variant P                                                                                                    | Kogus Ühik Seerianr                  | Kirjeldus                                                | Laoid | Fifo | Lao |
| 1 4741281189300                                                                                                    | 10                                   | DVD Viis Legendi / Rise of the Guardians                 |       |      | 1   |
| 2 4741281189331                                                                                                    | 12                                   | DVD Saabastega kass / Puss in Boots                      |       |      | 1   |
| 3 4741281217584                                                                                                    | 6                                    | DVD Lõvikuningas / The Lion King (eestikeelne)           |       |      |     |
| 4 4741281222243                                                                                                    | 7                                    | DVD Haikala lugu / Shark Tale                            |       |      |     |
| 5 4741281291072                                                                                                    | 6                                    | DVD 007 Veidi lohutust / 007 Quantum of Solace           |       |      |     |
| 6 4741281320512                                                                                                    | 5                                    | DVD Ratatouille                                          |       |      |     |
| 7 4741281321472                                                                                                    | 5                                    | DVD Draakonikütid / Dragon Hunters                       |       |      |     |
| 8 4741281323315                                                                                                    | 5                                    | DVD Väike nõid Lilli: Draakon ja võluraamat              |       |      |     |
| 9 4741281323407                                                                                                    | 5                                    | DVD Alice Imedemaal / Alice in Wonderland (2010)         |       |      |     |
| 10 4741281323629                                                                                                    | 3                                    | DVD Mamma Muu ja vares                                   |       |      |     |
| 11 4741281323780                                                                                                    | 1                                    | DVD Pipi Pikksukk (anim.)                                |       |      |     |
| 12 4741281323865                                                                                                    | 1                                    | DVD Rapuntsel / Tangled                                  |       |      |     |
| 13 4741281324220                                                                                                    | 1                                    | DVD Karupoeg Puhh / Winnie the Pooh (2011)               |       |      |     |
| 14 4741281324237                                                                                                    | 2                                    | DVD Minu õelapsed lähevad sõtta                          |       |      |     |
| 15 4741281324336                                                                                                    | 294                                  | DVD Elias merekulda otsimas                              |       |      | 29  |
| 16 4741281324466                                                                                                    | 58                                   | DVD Mullewapi lood I osa                                 |       |      | 5   |
| 17 4741281324695                                                                                                    | 91                                   | DVD Vaprake / Brave                                      |       |      | 9   |
| 18 4741281324787                                                                                                    | 3                                    | DVD Kummi Tarzan                                         |       |      |     |
| 19 4741281324855                                                                                                    | 38                                   | DVD Seenelkäik                                           |       |      | 3   |
| 20 4741281324862                                                                                                    | 5                                    | DVD Zambesia / Zambezia                                  |       |      |     |
| 21 4741281324930                                                                                                    | 7                                    | DVD Kalapoeg Nemo eesti keeles! / Finding Nemo           |       |      |     |
| 22 4741281325166                                                                                                    | 1                                    | DVD Kääbik: Ootamatu Teekond / The Hobbit: An Unexpected |       |      |     |
| 23 4741281525030                                                                                                    | 1                                    | DVD Prometheus                                           |       |      |     |
| 24 4741281551138                                                                                                    | 2                                    | DVD 007 Skyfall                                          |       |      |     |
| 25 4751020340077                                                                                                    | 35                                   | DVD Aeroautod / Sky Force                                |       |      | 3   |

Seejärel tuleb kontrollida ridadel olevate koguste vastavust reaalsele ja vajadusel kogus korrigeerida.

Sellel viisil on mitu puudust:

- Pole head ülevaadet, millise rea kogus on juba korrigeeritud (Selle vältimiseks tuleks korrigeerida ridade järjekorras)
- Kui tooted on mitmes kohas laiali, siis teisel kohal sama toodet lugedes peab koguseid liitma

#### Eeltäidetud 0-kogustega ridade korrigeerimine

See viis sobib samal juhul nagu eelmises punktis. Mõned erinevused on. Nimelt kasutatakse siis nuppu **Lisa laoseis 0 kogustega**. Selle tulemusel lisatakse inventuuri dokumendile kõik artiklid, mis selles laos laoseisu omavad (juhul kui pole artikliklassiga piiratud), aga kogusega 0.

| Sule Uus           | Koopia Jäta           | Kustuta Salve     | sta Trüki Meil             | 🛯 🖗 F < >> Olek Vaata 🇪                          |        |       |
|--------------------|-----------------------|-------------------|----------------------------|--------------------------------------------------|--------|-------|
| Number 100069      | Aeg 23.10.2           | 022 14:59:28 A    | Iguse aeg 23.10.20         | 022 14:59:28 Kett 100068                         |        |       |
| Ladu TLN           | Konto 50518           | Seletus           |                            |                                                  |        |       |
| Projekt            | Objekt KADAK          | A                 |                            |                                                  |        | •     |
| Viimati muutis: Sl | UPER 23.10.2022 15:23 | :45               |                            |                                                  |        | 3     |
| Sorteeri Reanur    | mber 💙 Massasetaja    | Artikli klass/kla | nine<br>assivahemik 🗸 FILI | M Lisa laoseis kogustega Lisa laoseis 0 kogusega |        |       |
| Kogus 1            | Ribakood              | SN                | Viimati sisesta            | ti: Kogus: Laos. Vahepeal:                       |        |       |
| ND Artikkol        | Variant               | Kogue             | Soorianr                   | Kirjaldus                                        | Laoid  | Eife  |
| 1 47412811893      | 300                   |                   | Seenan                     | DVD Viis Legendi / Rise of the Guardians         | Latitu | r iii |
| 2 47412811893      | 331                   | 0                 |                            | DVD Saabastera kass / Puss in Boots              |        |       |
| 3 4741281217       | 584                   | 0                 |                            | DVD Lõvikuningas / The Lion King (eestikeelne)   |        |       |
| 4 4741281222       | 243                   | 0                 |                            | DVD Haikala lugu / Shark Tale                    |        |       |
| 5 4741281291       | 072                   | 0                 |                            | DVD 007 Veidi lohutust / 007 Quantum of Solace   |        |       |
| 6 4741281320       | 512                   | 0                 |                            | DVD Ratatouille                                  |        |       |
| 7 47412813214      | 472                   | 0                 |                            | DVD Draakonikütid / Dragon Hunters               |        |       |
| 8 4741281323       | 315                   | 0                 |                            | DVD Väike nõid Lilli: Draakon ja võluraamat      |        |       |
| 9 4741281323       | 407                   | 0                 |                            | DVD Alice Imedemaal / Alice in Wonderland (2010) |        |       |
| 10 4741281323      | 629                   | 0                 |                            | DVD Mamma Muu ja vares                           |        |       |
| 11 4741281323      | 780                   | 0                 |                            | DVD Pipi Pikksukk (anim.)                        |        |       |
| 12 4741281323      | 865                   | 0                 |                            | DVD Rapuntsel / Tangled                          |        |       |
| 13 47412813242     | 220                   | 0                 |                            | DVD Karupoeg Puhh / Winnie the Pooh (2011)       |        |       |
| 14 47412813242     | 237                   | 0                 |                            | DVD Minu õelapsed lähevad sõtta                  |        |       |
| 15 47412813243     | 336                   | 0                 |                            | DVD Elias merekulda otsimas                      |        |       |
| 16 4741281324      | 466                   | 0                 |                            | DVD Mullewapi lood I osa                         |        |       |
| 17 4741281324      | 695                   | 0                 |                            | DVD Vaprake / Brave                              |        |       |
| 10 /7/100100/      | 707                   | 0                 |                            | DVD Kummi Tarzan                                 |        |       |

Kui artiklitel ei ole ribakoode, siis see variant sobib hästi. Nimekiri, mida inventeerida on ees ja vaja on sisestada loetud kogused. Need, mida ei leita, nende kogused jäävad 0-ks ja kantakse inventuuris maha.

Juhul kui artiklitel on ribakoodid olemas, siis on mõistlik kasutada lugemisel ribakoodiskännerit ja juhised koguste sisestamiseks leiab järgmisest punktist.

### Inventeerimine skänneriga

Skänneriga saab inventuurile artikleid lugeda juhul, kui artiklitel on ribakoodid ja need on artiklikaartidele lisatud või artikli kood ongi artikli ribakood.

Artiklid võivad olla 0-kogustega inventuuri dokumendile lisatud, kuid ei pea olema. Kui sortiment, mida inventeeritakse piirdub maksimaalselt paari tuhandega, siis on mõistlik ühele inventuuri lisadokumendile artiklid 0-kogustega lisada. Juhul kui sortiment on suurem, siis tuleb 0-kogustega read lisada mitmele lisadokumendile klasside kaupa või siis seda üldse mitte teha ja inventeerida nö eeltäitmata dokumendile.

Skänneriga inventeerimisel loetakse artiklit inventuurile dokumendi päises kahe joone vahelises alas, kus on Koguse ja Ribakoodi väljad.

### 1. Kursor tuleb panna Ribakood väljale

- 1. Kui kogus erineb 1-st siis liikuda klahvikombinatsiooniga SHIFT+TAB väljale **Kogus** sisestada kogus vajutada ENTER ja skänneerida toote ribakood.
- 2. Kui kogus on 1, siis skänneerida toode

Kursor jääb peale ribakoodi skänneerimist alati ribakoodi väljale ja kui kogused ongi ühe-kahe kaupa,

siis on lihtsam parem mitu korda skänneerida kogusega 1 kui koguse väljale kogust muutma minna.

Skänneerimisel näidatakse viimati sisestatud toodet ja loetud kogust sisestamisrea järel.

Kui sama toodet on juba dokumendile loetud, siis lisatakse kogus olemasolevale reale juurde.

| Sule Uus Ko           | opia Jäta            | Kustuta Salve      | esta Trüki      | Meil 🕕 F << >> Olek Muudetud 🎤                                                                            |                        |                 |                |       |
|-----------------------|----------------------|--------------------|-----------------|----------------------------------------------------------------------------------------------------|------------------------|-----------------|----------------|-------|
| Number 100069         | Aeg 23.10.           | 2022 14:59:28      | Alguse aeg 23.1 | 10.2022 14:59:28 Kett 100068                                                                              |                        |                 |                |       |
| Ladu TLN              | Konto 50518          | Seletus            |                 |                                                                                                    |                        |                 |                |       |
| Projekt               | Objekt KADA          | КА                 |                 |                                                                                                    |                        |                 |                |       |
| Viimati muutis: SUPER | 23.10.2022 15:4      | 9:06               |                 |                                                                                                    |                        |                 |                |       |
| Sorteeri Reanumber    | Massaseta     2 kood | ja Artikli klass/k | lassivahemik 🗸  | Lisa laoseis kogustega Lisa laoseis 0 koguse<br>estati: 4741281217584 DVD Lövikuningas / The Lion King (e | ga<br>estikeelne) Kogu | s: 1.00 Laos: 1 | 5.00 Vahepeal: | 3     |
| NR Artikkel           | Variant              | Kogus Ühil         | Seerianr        | Kirjeldus                                                                                                 | Laoid                  | Fifo            | Laos oli       | Muuti |
| 1 4741281189300       |                      | 0                  |                 | Svo Viis Legendi / Rise of the Guardians                                                                  |                        |                 | 10.00          | -10.0 |
| 2 4741281189331       |                      | 0                  |                 | DVD Saabastega kass / Puss in Boots                                                                       |                        |                 | 12.00          | -12.0 |
| 3 4741281217584       |                      | 1                  |                 | DVD Lõvikuningas / The Lion King (eestikeelne)                                                            |                        |                 | 6.00           | -5.0  |
| 4 4741281222243       |                      | 0                  |                 | DVD Haikala lugu / Shark Tale                                                                             |                        |                 | 7.00           | -7.0  |
| 5 4741281291072       |                      | 0                  |                 | DVD 007 Veidi Johutust / 007 Quantum of Solace                                                            |                        |                 | 6.00           | 6.0   |

### Vajalikud vihjed:

- Kui artiklit ribakoodiga andmebaasist ei leia, siis otsi 'Ribakood' väljalt avanevast (topelt hiireklõps või ctrl+enter) artiklite registrist õige artikkel ja aseta.
- SHIFT+TAB klahv viib Ribakoodi väljalt tagasi koguse väljale.
- Kui toodet, mida loetakse on vaid üks, siis kogust panema ei pea, see on vaikimisi 1.
- Salvesta dokumenti aeg-ajalt, see tähendab iga loetud nn virna järel. Nii ei kao järg ära, kui salvestamisel midagi juhtuma peaks.
- Ühte dokumenti ära loe üle 200 rea, muidu läheb dokument aeglaseks. Peale 200 rida, kui otsustad, et rohkem sellesse dokumenti tooteid ei loe, salvestad dokumendi ja suled selle. Ning lood jälle uue.
- Kui oled juba sama toodet antud dokumendile lugenud, siis see liitub automaatselt varem sisestatud reale lisaks.
- Soovitav on Koguse ja Ribakoodi välja vahel liikuda klahvikombinatsioone (SHIFT+TAB ja Enter) kasutades, sest niiviisi saab kiiremini ja pole vaja hiirt kasutada.

#### Seerianumbriga artiklite inventeerimine

Kui kasutatakse skänneriga inventeerimist, siis on võimalik artikkel inventuurile lugeda ka seerianumbrit skänneerides. Selleks peab olema sisse lülitatud vastav süsteemiseadistus:

Arvele asetatakse SNi järgi artikkel 🛛 🔍 ei 🔍 jah

Inventuuri dokumendil pannakse kursor **SN** väljale ja skänneeritakse või sisestatakse manuaalselt seerianumber. Selle tulemusel asetub inventuuri dokumendi reale artikkel koos koguse ja seerianumbriga.

| Sule       Uus       Koopia       Jata       Kustuta       Kinnita       Salvesta       Trüki       Mell       F       >>       Olek       Muudetud         Number       100072       Aeg       23.10.2022 16:37:27       Alguse aeg       23.10.2022 16:37:27       Kett 100072         Ladu       KADAKA       Konto       50518       Seletus       Isal laosels Kogustega       Lisa laosels 0 kogusega         Projekt       Objekt       KADAKA       Isal laosels Nogustega       Lisa laosels 0 kogusega         Kogus       1       Ribakood       SN [11]       Viimati sisestati:       Kogus: Laos: Vahepeal:         Secerianumbri sisestati       Kogus       Isal laosels Nogustega       Lao       Lao         1       2       3       Salvesta       Trüki       Mell       F       <> Olek       Muudetud         1       2       3       Salvesta       Trüki       Mell       F       >> Olek       Muudetud       Isa         1       2       3       Salvesta       Trüki       Mell       F       >> Olek       Muudetud       Isa         1       2       3       Salvesta       Trüki       Mell       F       >> Olek       Muudetud       Isa <th>025/06/14 20:03</th> <th></th> <th></th> <th></th> <th>11/22</th> <th></th> <th></th> <th>Inventuur</th>                                                                                                    | 025/06/14 20:03       |                            |                               |                             | 11/22                               |                  |                         | Inventuur |
|----------------------------------------------------------------------------------------------------|-----------------------|----------------------------|-------------------------------|-----------------------------|-------------------------------------|------------------|-------------------------|-----------|
| Number 100072       Aeg       23.10.2022 16.37.27       Alguse aeg       23.10.2022 16.37.27       Kett 100072         Ladu       KADAKA       Konto       Solisi       Seletus       Laoid-d lalali         Vimati muutis: SUPER 23.10.2022 16.37.34       Laoselsu lisamine       Kogus 1       Ribakood       SN Lisa laosels kogustega       Lisa laosels 0 kogusega         Kogus 1       Ribakood       SN Lit       Vimati sisestati:       Kogus: Laos: Vahepeal:       Seerianumbri Sisestamine         NR Artikkel       Variant       Kogus 0 thik       Seerianumbri Sisestamine       Lao         Number 100072       Aeg       23.10.2022 16.37.27       Alguse aeg       23.10.2022 16.37.27       Kett 100072         Ladu       Konto 50518       Seletus       Tukk       Mell © F       So Olek       Muudetud         Vimati muutis: SUPER 23.10.2022 16.37.27       Alguse aeg       23.10.2022 16.37.27       Kett 100072       Laosels 0 kogusega         Ladu       KADAKA       Laosels Uisamine       Laosels Vietus       Laosels 0 kogusega         Projekt       Objekt KADAKA       Laosels Uisamine       Laosels 0 kogusega       Kogus 1.00 Laos: 10.00 Vahepeal:         Vimati muutis: SUPER 23.10.2022 16:37.34       Laosels Vietus       Isa laosels kogustega       Lisa laosels 0 kogusega <t< th=""><th>Sule Uus K</th><th>oopia Jäta</th><th>Kustuta Kinni</th><th>ita Salvesta</th><th>Trüki Meil 🕖</th><th>F &lt;&lt; &gt;&gt;</th><th>Olek Muudetud</th><th>2</th></t<>                                                                                                    | Sule Uus K            | oopia Jäta                 | Kustuta Kinni                 | ita Salvesta                | Trüki Meil 🕖                        | F << >>          | Olek Muudetud           | 2         |
| Lada       Trikk       Laoid-d laiali         Viinati muutis: SUPER 23.10.2022 16:37:34       Laoid-d laiali         Sorteeri       Reanumber       Massasetala         Artikli klassiktassin       ik       Lisa laoseis kogustega       Lisa laoseis 0 kogusega         Kogus 1       Ribakood       SN [11]       Viimati sisestati: Kogus: Laos: Vahepeal:         Seerianumbri sisestamine       Seerianumbri sisestamine         NR Artikkel       Variant       Kogus Ühik Seerianr       Kirjeldus       Lacid-d laiali         1       2       3       Sotteeri       Projekt       Olek Muudetud         Number 100072       Aeg       23.10.2022 16:37:27       Alguse aeg       23.10.2022 16:37:27       Kett 100072         Ladu       KADAKA       Konto 50518       Seletus       Dejekt KADAKA       Laoid-d laiali         Viimati muutis: SUPER 23.10.2022 16:37:27       Laoseisu lisamine       Sorteeri       Reanumber       Massasetala         Sorteeri       Reanumber       Massasetala       Artikli klass/klassivahemik        Lisa laoseis 0 kogusega         Kogus 1       Ribakood       SN       Viimati sisestati: JUTA1 Juta Jonnsaba 1972 Kogus: 1.00 Laos: 10.00 Vahepeal:         Tulemus peale seerianumbri sisestamist       Seerianumbri sisestamist       Laoi       Lisa lao                                                                                                    | Number 100072         | Aeg 23.10.2                | 022 16:37:27 A                | lguse aeg                   | 23.10.2022 16:37:27                 | Kett 100072      |                         |           |
| Viinati muutis: SUPER 23.10.2022 16:37:34         Sorteeri Reanumber ▼ Massasetaja         Artikli klass/klassin         Itil klass/klassin         Itil klass/kl                                                                                                    | Projekt               | Objekt KADAK               | A                             |                             |                                     | ali              |                         |           |
| Sorteeri       Reanumber       Massasetaja         Artikki       Artikki       Asskasetaja         Kogus 1       Ribakood       SN J1         Viimati sisestati:       Kogus:       Laos:         Variant       Kogus Ühik       Seerianumbri sisestamine         NR Artikkel       Variant       Kogus Ühik         Seerianumbri sisestamine       Laos         NR Artikkel       Variant       Kogus Ühik         Seerianumbri sisestamine       Laos         Number 100072       Aeg       23.10.2022 16:37:27         Alguse aeg       23.10.2022 16:37:27       Kett 100072         Ladu       KADAKA       Konto 50518       Seletus         Projekt       Objekt       KADAKA       Laoseisu lisamine         Sorteeri       Reanumber       Massasetaja       Artikii klassi/klassivahemik       Lisa laoseis 0 kogusega         Kogus 1       Ribakood       SN       Viimati sisestati: JUTA1 Juta Jonnsaba 1972 Kogus: 1.00 Laos: 10.00 Vahepeal:         NR Artikkel       Variant       Kogus Ühik       Seerianumbri sisestamist         NR Artikkel       Variant       Kogus Ühik       Seerianu         N       Viimati sisestati: JUTA1 Juta Jonnsaba 1972       Lia                                                                                                    | Viimati muutis: SUPER | R 23.10.2022 16:37         | 34                            |                             |                                     | an               |                         |           |
| Sorteeri       Reanumber       Massasetaja       Artiki klassi klassi 1 kk       Lisa laoseis kogustega       Lisa laoseis kogustega       Lisa laoseis kogustega         Kogus 1       Ribakood       SN [11]       Viimati sisestati: Kogus: Laos: Vahepeal:<br>Seerianumbri sisestamine         NR Artikkel       Variant       Kogus Ühik Seerianr       Kirjeldus       Lao         1       2       3       Salvesta       Trüki       Mell       F<                                                                                                    |                       |                            | Laoseisu lisar                | nine                        |                                     |                  |                         |           |
| Kogus 1       Ribakood       SN 11       Viimati sisestati: Kogus: Laos: Vahepeal:<br>Seerianumbri sisestamine         NR Artikkel       Variant       Kogus Ühik Seerianr       Kirjeldus       Lao         1       2       3       Image: Sule Uus Koopia Jata Kustuta Kinnita Salvesta Trüki Meil III F       Sole Muudetud         Sule       Uus Koopia Jata Kustuta Kinnita Salvesta Trüki Meil III F       Sole Muudetud       Image: Salvesta Trüki Meil IIII F       Sole Muudetud         Number 100072       Aeg 23.10.2022 16:37:27       Alguse aeg 23.10.2022 16:37:27       Kett 100072         Ladu       KADAKA       Koto 50518       Seletus       Image: Super Salvesta Super Salvesta Sa | Sorteeri Reanumber    | ✓ Massasetaja              | Artikli klass/kl              |                             | Lisa la                             | oseis kogustega  | Lisa laoseis 0 kogusega |           |
| Seerianumbri sisestamine         NR Artikkel       Variant       Kogus Ühik       Seerian       Kirjeldus       Lac         1       2       3       3       4       4       4       4       4       4       4       4       4       4       4       4       4       4       4       4       4       4       4       4       4       4       4       4       4       4       4       4       4       4       4       4       4       4       4       4       4       4       4       4       4       4       4       4       4       4       4       4       4       4       4       4       4       4       4       4       4       4       4       4       4       4       4       4       4       4       4       4       4       4       4       4       4       4       4       4       4       4       4       4       4       4       4       4       4       4       4       4       4       4       4       4       4       4       4       4       4       4       4       4       4       4                                                                                                    | Kogus 1 Riba          | akood                      | SN J11                        | Viimati sise                | estati: Kogus: Laos                 | : Vahepeal:      |                         |           |
| NR Artikkel Variant Kogus Ühik Seerianr Kirjeldus Lac   1 2 3     Sule Uus Koopia Jäta Kustuta Kinnita Salvesta Trüki Meil F <>> Olek Muudetud   Number 100072   Aeg 23.10.2022 16:37:27 Alguse aeg 23.10.2022 16:37:27 Kett 100072   Ladu KADAKA Kono 50518 Seletus Laoid-d Iaiaii   Projekt Objekt KADAKA Laoid-d Iaiaii   Viimati muutis: SUPER 23.10.2022 16:37:34   Sorteeri Reanumber Massasetaja   Artiki klass/klassivahemik ▼ Lisa Iaoseis kogustega Lisa Iaoseis 0 kogusega   Kogus 1 Ribakood SN   Viimati sisestati:   JUTA1 1 J11   Kirieldus Lau                                                                                                    |                       |                            |                               | Seerian                     | umbri sisestam                      | ine              |                         |           |
| Sule Uus Koopia Jäta Kustuta Kinnita Salvesta Trüki Meil F <>> Olek Muudetud   Number 100072 Aeg 23.10.2022 16:37:27 Alguse aeg 23.10.2022 16:37:27 Kett 100072   Ladu KADAKA Konto 50518 Seletus Laoid-d laiali   Projekt Objekt KADAKA Laoid-d laiali   Viimati muutis: SUPER 23.10.2022 16:37:34 Laoseisu lisamine   Sorteeri Reanumber Massasetaja Artikki klass/klassivahemik  Lisa laoseis kogustega Lisa laoseis 0 kogusega   Kogus 1 Ribakood SN Viimati sisestati: JUTA1 Juta Jonnsaba 1972 Kogus: 1.00   NR Artikkel Variant Kogus Ühik Seerianr Kirieldus Laving Laving                                                                                                    | NR Artikkel           | Variant                    | Kogus Ühik                    | Seerianr                    | Kirjeldus                           |                  |                         | Lao       |
| 3         Sule       Uus       Koopia       Jäta       Kustuta       Kinnita       Salvesta       Trüki       Meil       F       >> Olek       Muudetud         Number       100072       Aeg       23.10.2022 16:37:27       Alguse aeg       23.10.2022 16:37:27       Kett       100072         Ladu       KADAKA       Konto       50518       Seletus       Laoid-d laiali       Laoid-d laiali         Viimati       muutis:       SUPER 23.10.2022 16:37:34       Laoseisu lisamine       Laoseisu lisa laoseis kogustega       Lisa laoseis 0 kogusega         Sorteeri       Reanumber       Massasetaja       Artikli klass/klassivahemik        Lisa laoseis kogustega       Lisa laoseis 0 kogusega         Kogus       1       Ribakood       SN       Viimati sisestati: JUTA1 Juta Jonnsaba 1972       Kogus: 1.00 Laos: 10.00 Vahepeal:         Tulemus peale seerianumbri sisestamist         NR Artikkel       Variant       Konus ülbik       Seerianr       Artieldus       Lao         1       J11       Juta Jonnsaba 1972       Lao                                                                                                    | 1                     |                            |                               |                             |                                     |                  |                         |           |
| Sule       Uus       Koopia       Jäta       Kustuta       Kinnita       Salvesta       Trüki       Meil       F       <>>       Olek       Muudetud         Number       100072       Aeg       23.10.2022       16:37:27       Alguse aeg       23.10.2022       16:37:27       Kett       100072         Ladu       KADAKA       Konto       50518       Seletus       Laoid-d laiali       Laoid-d laiali         Projekt       Objekt       KADAKA       Laoseisu lisamine       Laoseisu lisamine       Laoseisu lisamine         Sorteeri       Reanumber       Massasetaja       Artiikli klass/klassivahemik ♥       Lisa laoseis kogustega       Lisa laoseis 0 kogusega         Kogus       1       Ribakood       SN       Viimati sisestati: JUTA1 Juta Jonnsaba 1972       Kogus: 1.00 Laos: 10.00 Vahepeal:         Tulemus peale seerianumbri sisestamist         NR Artiikkel       Variant       Kogus       Ühik       Seerian       Lao         1       J11       Juta Jonnsaba 1972       Lao       Lao                                                                                                    | 3                     |                            |                               |                             |                                     |                  |                         |           |
| Ladu       KADAKA       Konto       50518       Seletus         Projekt       Objekt       KADAKA       □       Laoid-d laiali         Viimati muutis: SUPER 23.10.2022 16:37:34       □       Laoseisu lisamine         Sorteeri       Reanumber       Massasetaja       Laoseisu lisamine         Artikli klass/klassivahemik       Lisa laoseis kogustega       Lisa laoseis 0 kogusega         Kogus 1       Ribakood       SN       Viimati sisestati: JUTA1 Juta Jonnsaba 1972 Kogus: 1.00 Laos: 10.00 Vahepeal:         Tulemus peale seerianumbri sisestamist       2       Kirieldus       Lao         NR Artikkel       Variant       Kogus Übik       Seerianr       2         1       J11       J11       Lao       Lao                                                                                                    | Sule Uus H            | Koopia Jäta<br>Aeg 23.10.2 | Kustuta Kinr<br>2022 16:37:27 | nita Salvesta<br>Alguse aeg | Trüki Meil 🕖<br>23.10.2022 16:37:27 | F << >>          | Olek Muudetud           | 2         |
| Projekt       Objekt KADAKA       Laoid-d laiali         Viimati muutis: SUPER 23.10.2022 16:37:34       Laoseisu lisamine         Sorteeri       Reanumber       Massasetaja         Artikli klass/klassivahemik       Lisa laoseis kogustega       Lisa laoseis 0 kogusega         Kogus 1       Ribakood       SN       Viimati sisestati: JUTA1 Juta Jonnsaba 1972 Kogus: 1.00 Laos: 10.00 Vahepeal:         Tulemus peale seerianumbri sisestamist         NR Artikkel       Variant       Kogus Ühik       Seerianr       2       Kirieldus       Lao         1       J11       J11       Juta Jonnsaba 1972       Lao                                                                                                    | Ladu KADAKA           | Konto 50518                | Seletus                       |                             |                                     |                  |                         |           |
| Viimati muutis: SUPER 23.10.2022 16:37:34 Sorteeri Reanumber V Massasetaja Kogus 1 Ribakood SN Viimati sisestati: JUTA1 Juta Jonnsaba 1972 Kogus: 1.00 Laos: 10.00 Vahepeal: Tulemus peale seerianumbri sisestamist NR Artikkel Variant Kogus Ühik Seerian 1 JUTA1 1 J11 Lav                                                                                                    | Projekt               | Objekt KADAK               | (A                            |                             | 🗌 Laoid-d la                        | iali             |                         |           |
| Sorteeri       Reanumber       Massasetaja       Lisa laoseis kogustega       Lisa laoseis 0 kogusega         Kogus 1       Ribakood       SN       Viimati sisestati: JUTA1 Juta Jonnsaba 1972 Kogus: 1.00 Laos: 10.00 Vahepeal:         Tulemus peale seerianumbri sisestamist         NR Artikkel       Variant       Kogus Übik Seerianr       Lisa laoseis 0 kogusega         1       J11       Juta Jonnsaba 1972       Lisa laoseis 0 kogusega                                                                                                    | Viimati muutis: SUPE  | R 23.10.2022 16:37         | 34 Jaosoisu lisa              | mino                        |                                     |                  |                         |           |
| Kogus 1       Ribakood       SN       Viimati sisestati: JUTA1 Juta Jonnsaba 1972 Kogus: 1.00 Laos: 10.00 Vahepeal:         Tulemus peale seerianumbri sisestamist       Kirieldus       Lau         1       JUTA1       Juta Jonnsaba 1972       Lau                                                                                                    | Sorteeri Reanumbe     | r 👻 Massasetaj             | Artikli klass/k               | lassivahemik 🗸              | Lisa la                             | aoseis kogustega | Lisa laoseis 0 kogusega | 1         |
| Tulemus peale seerianumbri sisestamist         NR Artikkel       Variant       Kogus Übik Seerianr       Kirieldus       Lac         1 JUTA1       1       J11       Juta Jonnsaba 1972       Lac                                                                                                    | Kogus 1 Rib           | akood                      | SN                            | Viimati sis                 | estati: JUTA1 Juta J                | onnsaba 1972 Ko  | gus: 1.00 Laos: 10.00 V | /ahepeal: |
| NR Artikkel Variant Kogus Ühik Seerianr Kirieldus La<br>1 JUTA1 1 J11 Juta Jonnsaba 1972                                                                                                    |                       |                            |                               | Tulemu                      | s peale seerian                     | umbri sisest     | amist                   |           |
| 1 JUTA1 1 J11 Juta Jonnsaba 1972                                                                                                    | NR Artikkel           | Variant                    | Kogus Ühil                    | k Seerianr                  | 2<br>Kirieldus                      |                  |                         | Lac       |
|                                                                                                    | 1 JUTA1               |                            | 1                             | J11                         | Juta Jonnsa                         | ba 1972          |                         |           |

Kui seeria/partii järgmisega toode sisestatakse inventuuri dokumendile **Ribakood** välja kaudu, siis peale ribakoodi sisestamist lisatakse artikkel inventuuri reale, kuid kursor liigub automaatselt päises olevale **SN** väljale, kuhu tuleb sisestada loetud artikli SN, mis lisatakse just loetud reale inventuuri dokumendil.

| Kogus 1                                                                          | Ribakood JUTA1                  | ⊃sn                                                         | Viimati sisestat                                         | ii: Kogus: Laos: Vahepeal:                                                                                                    |                                                              |
|----------------------------------------------------------------------------------|---------------------------------|-------------------------------------------------------------|----------------------------------------------------------|----------------------------------------------------------------------------------------------------|--------------------------------------------------------------|
|                                                                                  |                                 | 1                                                           | 1. Toote rib                                             | oakoodi/koodi sisestamine                                                                                                    |                                                              |
| NR Artikkel<br>1<br>2                                                            | Variant                         | Kogus Ühik                                                  | Seerianr                                                 | Kirjeldus                                                                                                    | Laoid                                                        |
| Kogus 1                                                                          | Ribakood                        | SN                                                          | Viimati sisestati                                        | i: JUTA1 Juta Jonnsaba 1972 Kogus: 1.00 Lao                                                                                                    | s: 10.00 Vahepeal:                                           |
|                                                                                  | 6                               |                                                             | 2. ATUKKET                                               | kogusega oli asetuliuu reale ja ku                                                                                                    | isor on Six valjar                                           |
| NR Artikkel                                                                      | Variant                         | Kogus Ühik                                                  | Seerianr                                                 | Kirjeldus                                                                                                    | Laoid                                                        |
| 1 JUTA1<br>2                                                                     |                                 |                                                             |                                                          |                                                                                                    |                                                              |
| 1 JUTA1<br>2<br>Kogus 1                                                          | Ribakood                        | SN J11                                                      | 3 3. See                                                 | ti: JUTA1 Juta Jonnsaba 1972 Kogus: 1.00 La<br>rianumbri sisestamine                                                                                                    | os: 10.00 Vahepeal:                                          |
| 1 JUTA1<br>2<br>Kogus 1<br>NR Artikkel                                           | Ribakood<br>Variant             | SN J11<br>Kogus Ühik                                        | 3 3. See<br>Seerianr                                     | ti: JUTA1 Juta Jonnsaba 1972 Kogus: 1.00 La<br>rianumbri sisestamine<br>Kirjeldus                                                                                                    | os: 10.00 Vahepeal:<br>Laoid                                 |
| Kogus 1<br>NR Artikkel<br>1 JUTA1                                                | Ribakood<br>Variant             | SN J11<br>Kogus Ühik<br>1                                   | 3 3. See<br>Seerianr                                     | ti: JUTA1 Juta Jonnsaba 1972 Kogus: 1.00 La<br>rianumbri sisestamine<br>Kirjeldus<br>Juta Jonnsaba 1972                                                                                                    | os: 10.00 Vahepeal:<br>Laoid                                 |
| Kogus 1<br>NR Artikkel<br>1 JUTA1<br>2<br>3                                      | Ribakood<br>Variant             | SN J11<br>Kogus Ühik                                        | 3 3. See<br>Seerianr                                     | ti: JUTA1 Juta Jonnsaba 1972 Kogus: 1.00 La<br>rianumbri sisestamine<br>Kirjeldus<br>Juta Jonnsaba 1972                                                                                                    | os: 10.00 Vahepeal:<br>Laoid                                 |
| Kogus 1<br>Kogus 1<br>NR Artikkel<br>1 JUTA1<br>2<br>3<br>Kogus 1                | Ribakood                        | SN J11<br>Kogus Ühik<br>1                                   | Seerianr                                                 | ti: JUTA1 Juta Jonnsaba 1972 Kogus: 1.00 La<br>rianumbri sisestamine<br>Kirjeldus<br>Juta Jonnsaba 1972<br>ti: JUTA1 Juta Jonnsaba 1972 Kogus: 1.00 La                                                      | os: 10.00 Vahepeal:<br>Laoid<br>ps: 10.00 Vahepeal:          |
| Kogus 1<br>NR Artikkel<br>1 JUTA1<br>2<br>3<br>Kogus 1                           | Ribakood                        | SN J11<br>Kogus Ühik<br>1<br>SN                             | Seerianr<br>Viimati sisestat                             | ti: JUTA1 Juta Jonnsaba 1972 Kogus: 1.00 La<br>rianumbri sisestamine<br>Kirjeldus<br>Juta Jonnsaba 1972<br>ti: JUTA1 Juta Jonnsaba 1972 Kogus: 1.00 La<br>b seerianumber                                    | os: 10.00 Vahepeal:<br>Laoid<br>os: 10.00 Vahepeal:          |
| Kogus 1<br>NR Artikkel<br>1 JUTA1<br>2<br>3<br>Kogus 1<br>NR Artikkel            | Ribakood<br>Variant<br>Ribakood | SN J11<br>Kogus Ühik<br>1<br>SN 4.                          | Seerianr<br>Viimati sisestat<br>Reale lisandu            | ti: JUTA1 Juta Jonnsaba 1972 Kogus: 1.00 La<br>rianumbri sisestamine<br>Kirjeldus<br>Juta Jonnsaba 1972<br>ti: JUTA1 Juta Jonnsaba 1972 Kogus: 1.00 La<br>b seerianumber                                    | os: 10.00 Vahepeal:<br>Laoid<br>os: 10.00 Vahepeal:<br>Laoid |
| Kogus 1<br>NR Artikkel<br>1 JUTA1<br>2<br>3<br>Kogus 1<br>NR Artikkel<br>1 JUTA1 | Ribakood<br>Variant<br>Ribakood | SN J11<br>Kogus Ühik<br>1<br>SN 4.<br>4.<br>1<br>Kogus Ühik | Seerianr<br>Viimati sisesta<br>Reale lisandu<br>Seerianr | ti: JUTA1 Juta Jonnsaba 1972 Kogus: 1.00 La<br>rianumbri sisestamine<br>Kirjeldus<br>Juta Jonnsaba 1972<br>ti: JUTA1 Juta Jonnsaba 1972 Kogus: 1.00 La<br>b seerianumber<br>Kirjeldus<br>Juta Jonnsaba 1972 | os: 10.00 Vahepeal:<br>Laoid<br>os: 10.00 Vahepeal:<br>Laoid |

Kui on tegemist partiijälgimisega tootega, siis sellisel juhul tuleb kõigepealt sisestada kogus ja seejärel SN või ribakood ja SN.

## 4. Vahede kontroll ja koguste korrigeerimine

Kui inventeeritavaid artikleid on vähe ja kõik nad on ühel dokumendil, siis näitab vahesid sama dokument, millel inventeeritavad artiklid on. Reeglina sellisel juhul on tarvis fikseerida mõne konkreetse artikli laoseis.

| Sule Uus Ko           | oopia Jäta         | Kustuta     | Kinnita S                | Salvesta Trüki Meil 🗐        | ) F < ᠵ c            | Dlek Vaata 🥻 🎤         |       |      |          |        |          |           |             |         |
|-----------------------|--------------------|-------------|--------------------------|------------------------------|----------------------|------------------------|-------|------|----------|--------|----------|-----------|-------------|---------|
| Number 100070         | Aeg 23.10.20       | 22 17:04:34 | Alguse a                 | aeg 23.10.2022 17:04:3       | 34 Kett 100070       |                        |       |      |          |        |          |           |             |         |
| Ladu TLN              | Konto 50518        | Selet       | us                       |                              |                      |                        |       |      |          |        |          |           |             |         |
| Projekt               | Objekt KADAK       | A           |                          | Laoid-d I                    | laiali               |                        |       |      |          |        |          |           |             |         |
| Viimati muutis: SUPER | R 23.10.2022 17:04 | 47          |                          |                              |                      |                        |       |      |          |        |          |           |             |         |
| Sorteeri Reanumber    | ✓ Massasetaja      | Artikli kla | lisamine<br>ss/klassivah | nemik 🗸 🛛 Lisa               | laoseis kogustega Li | isa laoseis 0 kogusega |       |      |          |        |          |           |             |         |
| Kogus 1 Riba          | ikood              | SN          | Vii                      | iimati sisestati: Kogus: Lae | os: Vahepeal:        |                        |       |      |          |        |          |           |             |         |
|                       |                    |             |                          |                              |                      |                        |       |      |          | к      | ogus 36  | Laos      | 656.1 Lattu | 528.93  |
| NR Artikkel           | Variant            | Kogus       | Ühik Seeri               | rianr Kirjeldus              |                      |                        | Laoid | Fifo | Laos oli | Muutus | Vahepeal | Lao summa | Inv summa   | Vahe    |
| 1 4751020340077       |                    | 33          |                          | DVD Aeroa                    | autod / Sky Force    |                        |       |      | 35.00    | -2.00  |          | 191.10    | 180.18      | -10.92  |
| 2 5100                |                    | 3           |                          | ELEKTRIM                     | 100TOR MINN KOTA B   | ENDURA C2 30 30 W/BATT | E     |      | 4.00     | -1.00  |          | 465.00    | 348.75      | -116.25 |
| 3                     |                    |             |                          |                              |                      |                        |       |      |          |        |          |           |             |         |
| 4                     |                    |             |                          |                              |                      |                        |       |      |          |        |          |           |             |         |

Kui aga inventeeritakse ühte või mitut artikliklassi või hoopis kogu ladu ja inventuur koosneb paljudest dokumentidest, mis on samas ketis, siis kasutatakse vahede kontrolliks aruannet, mis avaneb Inventuuride registrist **KETT** lingist ehk Inventuuri keti aruannet. Allolevalt pildilt on näha, et kaks dokumenti kuuluvad ühte ketti, sest nende KETT number on sama. Ükskõik kumma dokumendi KETT lingile vajutades avaneb Inventuuri aruanne.

Kui inventeeriti konkreetset artikliklassi, siis tuleb **Klass** väljale sisestada klass ja seejärel on alustuseks kõige sobivam aruanne vahede kontrolliks **Erinevused+laos**.

|                       | 4                   |              |          |          |          |              |                                 |               |          |        |       |       |       |             |           |                                              |        |      |
|-----------------------|---------------------|--------------|----------|----------|----------|--------------|---------------------------------|---------------|----------|--------|-------|-------|-------|-------------|-----------|----------------------------------------------|--------|------|
| AVA Number            | > Lisa              | uus Vaa      | ta       |          |          |              |                                 |               |          |        |       | R     | idu:  | 20          | >         | <b>«                                    </b> | >      |      |
| NUMBER V <sup>2</sup> | AEG 🗸               | SELETUS      |          | PROJEKT  | r        | OBJEKT       |                                 | LADU          |          | KONT   | ю     |       | I     | KETT        |           | KINNI                                        | ITATUC |      |
| Q                     | ٩                   | Q            |          | Q        | X        | Q            |                                 | Q             | >>>      | Q      |       |       |       | Q           |           |                                              |        | •    |
| 100069                | 23.10.2022 13:46:27 |              |          |          |          | KADAK        | A                               | TLN           |          | 50518  | 8     |       |       | 100068      |           |                                              | Ei     | 1    |
| 100068                | 23.10.2022 13:46:27 | TLN filmid   | e klass  |          |          | KADAK        | A                               | TLN           |          | 50518  | 8     |       | -     | 100068      |           |                                              | Ei     |      |
| 100066                | 18.10.2022 15:35:09 |              |          |          |          | KADAK        | A                               | KADAKA        |          | 50518  | 8     | ~     |       | 100065      |           |                                              | Ei     | 1    |
| 100065                | 18.10.2022 15:35:09 |              |          |          |          | KADAK        | A                               | KADAKA        | _        | 50518  | 8     |       |       | 100065      |           |                                              | Ei     |      |
| 100063                | 17.10.2022 14:37:50 |              |          |          |          | KADAK        | A                               | KADAKA        |          | 50518  | 8     |       |       | (puudub     | )         |                                              | Ei     |      |
| 100062                | 17.10.2022 14:06:16 |              |          |          |          | KADAK        | A                               | КАрака        |          | 50518  | 8     |       |       | (puudub     | )         |                                              | Ei     |      |
| 100061                | 05.10.2022 14:04:56 |              |          |          |          | KADAK        | A                               | KADAKA        |          | 50518  | 8     |       |       | 100061      |           |                                              | Jah    |      |
| 100060                | 05.10.2022 13:49:52 | Kett 100068  | Klass F  | FILM     | -2       |              |                                 |               | _        |        |       |       |       |             |           |                                              |        |      |
| 100058                | 17.03.2022 23:12:55 | O Inventuur  | On laos  | Oli laos | O Pole   | olnud laos   | Erinevused                      | Erinevused    | l+laos 🔾 | Kasuta | amata | laoid | CLac  | oid Erinevu | ised+laos |                                              |        | ~    |
| 100057                | 17.03.2022 23:12:55 |              |          |          |          |              |                                 |               |          |        |       |       |       |             |           |                                              |        |      |
| 100050                | 17.02.0000.02.40.01 |              |          |          |          |              |                                 |               | · .      | 400    |       |       |       |             |           |                                              |        |      |
|                       |                     |              |          |          |          |              | Laos+                           | erinevus      | ed nr.   | 100    | 068   |       |       |             |           |                                              |        |      |
|                       | 4                   | Artikkel     | Variant  | Ribakood | Riiul    | Nimi         |                                 |               | Vahepe   | al Kog | jus   | Oli   | Vahe  | Vahe ost    | Vahe müi  | ik Leht                                      | t      | Alg  |
|                       | 4                   | 741281189300 | (puudub) | (puudub) | (puudub) | DVD Viis Leg | jendi / Rise of                 | the Guardians | 0,       | 00 5   | ,00   | 10,00 | -5,00 | 0,00        | -7,       | 0 100069                                     | 23.10  | 2022 |
|                       | 4                   | 741281323780 | (puudub) | (puudub) | (puudub) | DVD Pipi Pik | KSUKK (anim.)<br>alansed lähevs | id sõtta      | 0,0      | 00 0   | 00    | 1,00  | -1,00 | -4,00       | -3,4      | 5 100069                                     | 23.10  | 2022 |
|                       | - 4                 | 741281324695 | (puudub) | (puudub) | (puudub) | DVD Vaprake  | e / Brave                       | iu solla      | 0,0      | 00 92  | .00   | 91,00 | 1,00  | 2,64        | 4.3       | 8 100069                                     | 23.10  | 2022 |

Aruandesse on kuvatud ainult erinevused loetu ja laoseisu vahel, kuid juhul kui inventeeriti nii, et 0kogusega ridu ei asetatud kõigepealt inventuuri dokumendile, siis ka neid, mis on laoseisus programmi järgi, kuid mida ei loetud. Need on read, millel **Leht** tulbas on sisuks **(puudub)**.

| Kett 100070   | Klass<br>On laos Oli | laos O Pole olnu | d laos $\bigcirc$ i | Erinevused 🖲 Erinevused+laos 🔿 Kasuf     | tamata laoid | Laoi   | d Erinev | used+lac | os         |           | ✓ Trüki  |                    |
|---------------|----------------------|------------------|---------------------|------------------------------------------|--------------|--------|----------|----------|------------|-----------|----------|--------------------|
|               |                      |                  | I                   | Laos+erinevused nr. 100                  | 070          |        |          |          |            |           |          |                    |
| Artikkel      | Variant              | Ribakood         | Riiul               | Nimi                                     | Vahepeal     | Kogus  | Oli      | Vahe     | Vahe ost 1 | Vahe müük | Leht     | Alguse aeg         |
| 11            | (puudub)             | 47412584444444   | POOD1-A7            | Paber A4, 500 lehte, valge               | 0,00         | 320,00 | 318,00   | 2,00     | 6,27       | 7,80      | 100070 2 | 3.10.2022 17:42:13 |
| 12            | (puudub)             | (puudub)         | POOD1-A9            | Kirjaümbrikvägatähtisdokument aknaga, A5 | 0,00         | 148,00 | 145,00   | 3,00     | 7,64       | 10,80     | 100070 2 | 3.10.2022 17:42:13 |
| 24949455      | 2494945546           | 1111             | (puudub)            | Jope Killtec Matilde                     | 0,00         | 4,00   | 0,00     | 4,00     | 280,00     | 600,00    | 100070 2 | 3.10.2022 17:42:13 |
| 27366-01      | 27366-016            | 2003305584075    | (puudub)            | Korvpall Netmaster                       | 0,00         | 52,00  | 0,00     | 52,00    | 312,00     | 777,40    | 100070 2 | 3.10.2022 17:42:13 |
| 27366-01      | 27366-017            | 2003305584075    | (puudub)            | Korvpall Netmaster                       | 0.00         | 52.00  | 0.00     | 52.00    | 312.00     | 777.40    | 100070 2 | 3.10.2022 17:42:13 |
| 4741281189331 | (puudub)             | 44444vvv         | (puudub)            | DVD Saabastega kass / Puss in Boots      | 0,00         | 0,00   | 3,00     | -3,00    | -9,00      | -18,00    | (puudub) | (puudub)           |
| 4741281217584 | (puudub)             | 4740188013121    | (puudub)            | DVD Lõvikuningas / The Lion King (eestik | 0,00         | 0,00   | 10,00    | -10,00   | -40,18     | -59,90    | (puudub) | (puudub)           |
| 4741281322325 | (puudub)             | (puudub)         | (puudub)            | DVD Pipi läheb Lõunamerele (anim.)       | 0,00         | 0,00   | 7,00     | -7,00    | -22,00     | -49,00    | (puudub) | (puudub)           |
| 4741281323780 | (puudub)             | (puudub)         | (puudub)            | DVD Pipi Pikksukk (anim.)                | 0.00         | 0.00   | 110.00 - | 110.00   | - 440.00   | - 379.50  | (puudub) | (puudub)           |
| 52860501290   | 52860501290M         | (puudub)         | (puudub)            | Kindad Icepeak Maxey KD must             | 0,00         | 11,00  | 0,00     | 11,00    | 88,00      | 186,45    | 100070 2 | 3.10.2022 17:42:13 |
| 52860501290   | 52860501290S         | (puudub)         | (puudub)            | Kindad Icepeak Maxey KD must             | 0,00         | 12,00  | 0,00     | 12,00    | 96,00      | 203,40    | 100070 2 | 3.10.2022 17:42:13 |
| 54090659424   | 5409065942436        | (puudub)         | (puudub)            | Lumepüksid Icepeak Josie kollane         | 0,00         | 13,00  | 0,00     | 13,00    | 507,00     | 1 169,35  | 100070 2 | 3.10.2022 17:42:13 |
| 54090659424   | 5409065942438        | (puudub)         | (puudub)            | Lumepüksid Icepeak Josie kollane         | 0,00         | 16,00  | 0,00     | 16,00    | 624,00     | 1 439,20  | 100070 2 | 3.10.2022 17:42:13 |
| 54090659424   | 5409065942440        | (puudub)         | (puudub)            | Lumepüksid Icepeak Josie kollane         | 0,00         | 14,00  | 0,00     | 14,00    | 546,00     | 1 259,30  | 100070 2 | 3.10.2022 17:42:13 |

Inventuuriga ei korrigeerita neid ridu, mida inventuuri dokumendil ei esine. Juhul kui on vaja ka need lugeda, siis tuleb need inventuuri dokumendile lisada. Seda kirjeldab järgmine peatükk.

Kui kontrollitakse aruande kaudu vahesid ja on vaja koguseid parandada, sest artiklid loeti üle ja tuvastati uus kogus, siis tuleb kogus inventuuri dokumendil õigeks parandada. Kui inventuur koosneb mitmest dokumendist ja võibolla on sama artikkel loetud mitmel erineval dokumendil, siis on kõige lihtsam leida artikkel üles inventuuri vahede aruandest, klikkida real Leht tulbas inventuuri dokumendi lingil, mis avab selle artikli kohta käiva akna. Avanenud aknast on näha, millistel inventuuri dokumentidel toodet loetud on, millisel real see on (dokumendi numbri järel on rea number) ja kui palju seda sinna sisestati. Kui klikkida vastaval dokumendil, siis avatakse inventuuri dokument ja kuna rea number oli teada, siis saab kiiresti sellele reale minna.

| Kett 100070     | Klas<br>O On Ia      | os Oli laos   | O Pole olnu | d laos O Erinevused     | Erinevused+laos               | ◯ Kasuta   | amata la | oid OI  | Laoid Eri | inevused+  | laos       |           | ~         | Trūki         |                |                       |                       |                |   |
|-----------------|----------------------|---------------|-------------|-------------------------|-------------------------------|------------|----------|---------|-----------|------------|------------|-----------|-----------|---------------|----------------|-----------------------|-----------------------|----------------|---|
|                 |                      |               |             | Laos+                   | erinevused                    | nr. 100    | 070      |         |           |            |            |           |           |               |                |                       |                       |                |   |
| Artikkel        | Variant              | Ribakood      | Riiul       | Nimi                    |                               | Vahepeal H | Kogus    | Oli V   | ahe • \   | Vahe ost \ | /ahe müük  | Leht      | 1         | Alguse aeg    |                |                       |                       |                |   |
| 4741281323780   | (nuudub              | (puudub)      | (puudub)    | DVD Pini Pikksukk (ar   | nim )                         | 0.00       | 0.00 1   | 10.00   | 110.00    | - 440.00   | - 379 50   | (nuudub)  | 22.40.000 | (nuudub)      |                |                       |                       |                |   |
| 11 474128121758 | (puudub<br>1 (puudub | 4/41258444444 | 4 POOD1-A/  | DVD L ővikuningas / T   | /alge<br>he Lion King (eestik | 0.00 3     | 0.00     | 10.00   | -18,00    | -50,43     | -70,20     | (puudub)  | 23.10.202 | (puudub)      |                |                       |                       |                |   |
| 4741281322325   | 5 (puudub            | ) (puudub)    | (puudub)    | DVD Pipi läheb Lõuna    | merele (anim.)                | 0.00       | 0.00     | 7.00    | -7.00     | -22.00     | -49.00     | (puudub)  |           | (puudub)      |                |                       |                       |                |   |
| 4741281189331   | (puudub              | ) 444444vvv   | (puudub)    | DVD Saabastega kas      | s / Puss in Boots             | 0,00       | 0,00     | 3,00    | -3,00     | -9,00      | -18,00     | (puudub)  |           | (puudub)      |                |                       |                       |                |   |
| 12              | (puudub              | ) (puudub)    | POOD1-A9    | ) Kirjaümbrikvägatähtis | dokument aknaga, A5           | 0,00 1     | 148,00 1 | 45,00   | 3,00      | 7,64       | 10,80      | 100070 2  | 23.10.2   | 22 17:42:13   |                |                       |                       |                |   |
| Kokku (6)       |                      |               |             |                         |                               | 0,00 4     | 448,00 5 | 93,00 - | 145,00    | - 559,97   |            |           |           |               |                |                       |                       |                |   |
|                 |                      |               |             |                         |                               |            |          | D       | EVELIN    | KADAKA     | Inventuuri | kett 1000 | 70 / Arti | kkel 1 vz - V | Work - Microso | ft Edge               | -                     |                | × |
|                 |                      |               |             |                         |                               |            |          | (       | ht        | tps://log  | in.directo | o.ee/ocra | _direct   | o_evelin(la   | adu_inv_seis_  | kett.asp?ke           | ett=100070&artik      | kel=11&        | A |
|                 |                      |               |             |                         |                               |            |          |         |           |            |            | Inve      | entuu     | ıri kett      | 100070//       | Artikkel              | 11                    |                |   |
|                 |                      |               |             |                         |                               |            |          |         |           | Artik      | el Ribakoo | d Se      | eerianr N | limi          | Laoi           | id Inventuur K        | Kogus Alguse aeg      | 10.40          |   |
|                 |                      |               |             |                         |                               |            |          |         |           | 11         | 4/41258    | 444444    | P         | aber A4, 500  | iente, valge   | 100070:1 1 100071:1 2 | 200.0023.10.2022 17:4 | 42:13<br>47:24 |   |
|                 |                      |               |             |                         |                               |            |          |         |           |            |            |           |           |               | Ko             | okku kogus: 3         | 300,00                |                |   |
|                 |                      |               |             |                         |                               |            |          |         |           |            |            |           |           |               |                |                       |                       |                |   |

#### Inventuuri keti aruanne

Kui inventuuri dokumendile on **Kett** sisestatud, siis inventuuri registrist (Ladu -Dokumendid-Inventuurid) saab keti aruannet vaadata.

| 🗙 Sule 🟾 😂 | Uuenda 🗏 Puhasta väljad 💾         | Salvesta vaade 🛛       | 🖁 Seaded 🔒 Prindi 📝                 | Exceli tabel               |                           |                            |          |                        |
|------------|-----------------------------------|------------------------|-------------------------------------|----------------------------|---------------------------|----------------------------|----------|------------------------|
| Inventu    | urid                              |                        |                                     |                            |                           |                            |          |                        |
| AVA Numbe  | er 🔰 Lisa uus                     | Vaata                  |                                     |                            |                           |                            | Ridu: 20 | <b>&gt; « &lt;</b> 1 > |
|            | AEG                               | SELETUS                | PROJEKT                             | OBJEKT                     | LADU                      | KONTO                      | KETT     | KINNITATUD             |
| Q          | 01.01.2022:31.12.2022             | Q                      | Q                                   | » Q                        | Q                         | » Q                        | ٩        |                        |
| 100071     | 23.10.2022 17:47:24               |                        |                                     | KADAKA                     | KADAKA                    | 50518                      | 100070   | Ei                     |
| 100070     | 23.10.2022 17:42:13               |                        |                                     | KADAKA                     | KADAKA                    | 50518                      | 100070   | Ei                     |
| 100069     | 22 10 2022 12:46:27               |                        |                                     | KADAKA                     | TLN                       | 50510                      | 100069   | ci                     |
| 100068     | D EVELIN:KADAKA Inventuuri ja la  | oseisu suhe 🗤 - Work · | Microsoft Edge                      |                            |                           |                            |          |                        |
| 100066     | https://login.directo.ee          | /ocra directo evelir   | /ladu inv seis.asp?number           | =100071                    |                           |                            |          |                        |
| 100065     |                                   |                        | · ·                                 |                            |                           |                            |          |                        |
| 100063     | Kett 100070 Klass                 |                        |                                     | 0                          |                           | ✓ Trüki                    |          |                        |
| 100062     | O Inventuur O On laos O Oli lao   | os O Pole olnud laos   | Erinevused Erinevused+la            | os O Kasutamata laoid C    | J Laoid Erinevused+laos   |                            |          |                        |
| 100061     |                                   |                        |                                     |                            |                           |                            |          |                        |
| 100060     |                                   |                        | Laos+erinevused                     | i nr. 100070               |                           |                            |          |                        |
| 100058     | 1                                 |                        |                                     |                            |                           |                            |          |                        |
| 100057     | Artikkel Variant Ribakood         | Riiul Nimi             |                                     | Vahepeal Kogus Oli         | Vahe Vahe ost Vahe müü    | ik Leht Alguse a           | eg       |                        |
| 100057     | 11 (puudub) 4741258444            | 4444 POOD1-A7 Paber    | A4, 500 lehte, valge                | 0,00 300,00 318,00         | -18,00 -56,43 -70,2       | 20 100070 23.10.2022 17:42 | 13 =     |                        |
| 100050     | 4741281189331 (puudub) 444444vvv  | (puudub) DVD S         | aabastega kass / Puss in Boots      | 0.00 0.00 145,00 0.00 0.00 | -3.00 -9.00 -18.0         | 00 (puudub) (puudu         | (l)      |                        |
| 100055     | 4741281217584 (puudub) 4740188013 | 121 (puudub) DVD L     | õvikuningas / The Lion King (eestik | 0,00 0,00 10,00            | -10,00 -40,18 -59,9       | 00 (puudub) (puudu         | ib)      |                        |
| 100054     | 4741281322325 (puudub) (puudub)   | (puudub) DVD P         | ipi läheb Lõunamerele (anim.)       | 0,00 0,00 7,00             | -7,00 -22,00 -49,0        | 00 (puudub) (puudu         | ib)      |                        |
| 100053     | Kokku (6)                         | (puudub) DVD F         | ірі Ріккsuкк (anim.)                | 0,00 448,00 593,00         | - 110,00 - 440,00 - 379,5 | ov (puuduo) (puudu         | 10)      | X: 1159 Y: 527         |
| 100052     |                                   |                        |                                     |                            |                           |                            |          |                        |

Keti aruandes olevad valikud ehk erinevad vaated:

- Inventuur kogu inventuur
- **On laos:** näitab tooteid, mida on hetkel laos, aga pole inventuuri lehel. Kui neid tõesti reaalselt pole, siis tuleb need inventuuri 0 kogusega panna.
- Oli laos näitab tooteid, mis kunagi on liikunud laos, aga hetkel pole laos. Annab võimaluse kontrollida, et äkki on osad tooted unustatud lugeda.
- Pole olnud laos näitab tooteid, mis on inventuuri peal olemas, kuid selles laos pole kunagi olnud. Neid tooted inventuuriga lattu võtta ei saa ja need tuleb sisse võtta sissetuleku dokumendiga.
- Erinevused näitab ainult neid inventuuri ridu, mis erinevad laoseisust.
- **Erinevused** + **laos** on "On laos" ja "Erinevused" aruande summa.

Aruannet saab piiritleda artikliklassi või artiklassi vahemikuga.

Aruande sisu päise väljad sorteerivad aruande sisu.

## 5. 0-koguste kandmine inventuurile

See etapp on vajalik ainult juhul, kui tehakse inventuuri kogu laole või kaubagrupile ja eelnevalt ei lisatud 0-kogusega laoseisu inventuuri dokumendile.

Sellisel juhul ei tohi inventuuri ketiaruandes **Erinevused + laos** vaates olla ühtegi rida, millel on **(puudub)** märge.

Need puuduvad artiklid tulebki inventuurile lisada 0-kogustega ja kõige mugavam on seda teha inventuurile massasetamisega. Kõigepealt tuleb puuduvad artiklid saada excelisse. Selleks saab kasutada aruandes nuppu F12 ja tabelit veidi töödelda, kuid mugavam on kasutada aruande väljatrükki (NB! Kui nimetatud väljatrükk puudub, siis küsi seda Directo kasutajatoelt).

| Kett 100070   | Klass<br>O On Iao      | s O Oli Iaos O | Pole olnuc | d laos O Erinevused                           | Erinevused+laos      | ⊖ Kasut  | amata la  | aoid O   | Laoid Er | rinevused+ | laos <b>O-kog</b> u                                                                          | used inven                                                                 | ituurile 🗸 Trüki                                                                                                    | 7                  |                              |                               |
|---------------|------------------------|----------------|------------|-----------------------------------------------|----------------------|----------|-----------|----------|----------|------------|----------------------------------------------------------------------------------------------|----------------------------------------------------------------------------|----------------------------------------------------------------------------------------------------|--------------------|------------------------------|-------------------------------|
|               |                        |                |            | Laos+e                                        | erinevused           | nr. 100  | 070       |          |          |            |                                                                                              |                                                                            |                                                                                                    |                    |                              |                               |
| Artikkel      | Variant                | Ribakood       | Riiul      | Nimi                                          |                      | Vahepeal | Kogus     | Oli      | Vahe V   | Vahe ost V | /ahe müük                                                                                    | Leht                                                                       | Alguse aeg                                                                                                    |                    |                              |                               |
| 11            | (puudub)               | 4/412584444444 | POOD1-A/   | Paber A4, 500 lehte, v                        | alge                 | 0,00     | 300,00 3  | 318,00   | -18,00   | -56,43     | -70,20                                                                                       | 100070                                                                     | 23.10.2022 17:42:13                                                                                                    |                    |                              |                               |
| 12            | (puudub)               | (puudub)       | POOD1-A9   | Kirjaumbrikvagatantisc<br>DVD Saabastoga kass | okument aknaga, A5   | 0,00     | 148,00    | 145,00   | 3,00     | 7,64       | 10,80                                                                                        | 100070<br>(puudub)                                                         | 23.10.2022 17:42:13<br>(puudub)                                                                                                    |                    |                              |                               |
| 4741281217584 | (puudub)<br>4 (puudub) | 4740188013121  | (puudub)   | DVD L ővikuningas / Tr                        | ne Lion King (eestik | 0,00     | 0.00      | 10.00    | -10.00   | -40.18     | -18,00                                                                                       | (puudub)                                                                   | (puudub)                                                                                                    |                    |                              |                               |
| 4741281322325 | 5 (puudub)             | (puudub)       | (puudub)   | DVD Pipi läheb Lõuna                          | merele (anim.)       | 0.00     | 0.00      | 7.00     | -7.00    | -22.00     | -49.00                                                                                       | (puudub)                                                                   | (puudub)                                                                                                    |                    |                              |                               |
| 4741281323780 | (puudub)               | (puudub)       | (puudub)   | DVD Pipi Pikksukk (an                         | im.)                 | 0,00     | 0,00      | 110,00 - | 110,00   | - 440,00   | - 379,50                                                                                     | (puudub)                                                                   | (puudub)                                                                                                    |                    |                              |                               |
| Kokku (6)     |                        |                |            |                                               |                      | 0,00     | 448,00 \$ | 593,00 - | 145,00   | - 559,97   |                                                                                              |                                                                            |                                                                                                    |                    |                              |                               |
|               |                        |                |            |                                               |                      |          |           |          |          |            | AutoSav<br>File<br>A2<br>1 Kood<br>2 47412<br>3 47412<br>5 47412<br>5 47412<br>6 7<br>8<br>9 | ve • off<br>Home<br>•<br>A<br>88118933<br>88121758<br>88132232<br>88132378 | Insert Page La<br>Insert Page La<br>Insert Course<br>B C<br>Variant Kogus<br>C<br>Variant Kogus<br>C | ⊽<br>iyout<br>474: | рии<br>Formi<br>1281189<br>Е | duvad.xls<br>ilas<br>331<br>F |

Avanevas excelis on vaja puhvrisse võtta (kopeerida) sisu, kus on kood ja kogus (juhul kui kasutatakse ka variante ja/või seerianumbrit, siis ka need tulbad) ja see uuele sama keti inventuuri dokumendile massasetada.

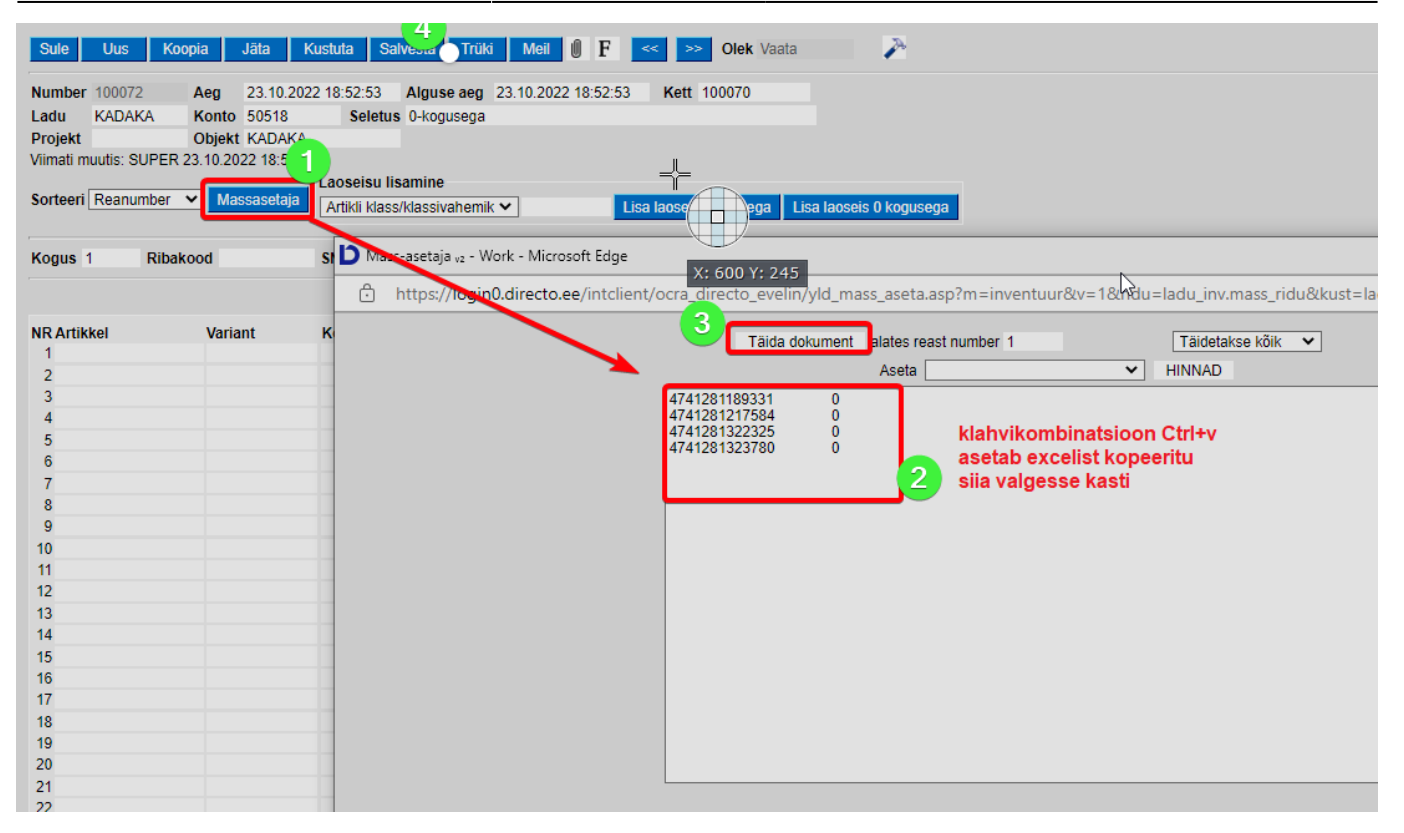

Peale 0-kogustega ridade sisestamist kontrolli uuesti Inventuuri keti aruande **Erinevused +** laos vaadet ja veendu, et selles ei oleks enam ühtegi rida, millel (puudub) märge.

### 6. Inventuuri kinnitamine

Kui kõik artiklid on loetud, vahed kontrollitud ja vajadusel ka 0-kogusega read inventuurile lisatud, siis võib asuda inventuuri kinnitama.

Inventuuri saab kinnitada inventuuri peadokumendilt. See on inventuuri dokument, mille number on sama, mis inventuuri kett.

| 🗙 Sule 😂 Uu           | enda 🖯 Puhasta väljad | 🖺 Salvesta vaade  | 差 Seaded | e P | Prindi  Exceli t | abel   |    |       |            |   |      |         |
|-----------------------|-----------------------|-------------------|----------|-----|------------------|--------|----|-------|------------|---|------|---------|
| Inventuuri            | id                    |                   |          |     |                  |        |    |       |            |   |      |         |
| AVA Number            | > Lisa u              | uus Vaata         |          |     |                  |        |    |       | Ridu: 20 💙 | « | <    | 1 >     |
| NUMBER V <sup>2</sup> | AEG 🗸                 | SELETUS           | PROJEKT  |     | OBJEKT           | LADU   |    | KONTO | KETT       |   | KINN | IITATUD |
| þ                     | ٩                     | Q                 | Q        | >>  | ۹                | Q      | >> | Q     | Q          |   |      |         |
| 100072                | 23.10.2022 18:52:53   | 0-kogusega        |          |     | KADAKA           | KADAKA |    | 50518 | 100070     |   |      | Ei      |
| 100071                | 23.10.2022 17:47:24   |                   |          |     | KADAKA           | KADAKA |    | 50518 | 100070     |   |      | Ei      |
| 100070                | 23.10.2022 17:42:13   |                   |          |     | KADAKA           | KADAKA |    | 50518 | 100070     |   |      | Ei      |
| 100069                | 23.10.2022 13:46:27   |                   |          |     | KADAKA           | TLN    |    | 50518 | 100068     |   |      | Ei      |
| 100068                | 23.10.2022 13:46:27   | TLN filmide klass |          |     | KADAKA           | TLN    |    | 50518 | 100068     |   |      | Ei      |
| 100066                | 18.10.2022 15:35:09   |                   |          |     | KADAKA           | KADAKA |    | 50518 | 100065     |   |      | Ei      |
| 100065                | 18.10.2022 15:35:09   |                   |          |     | KADAKA           | KADAKA |    | 50518 | 100065     |   |      | Ei      |
| 100062                | 17 10 2022 14:27:50   |                   |          |     | KADAKA           | KADAKA |    | 50519 | (pundub)   |   |      | E;      |

Tegutse järgmiselt:

1. Väljale **Aeg** sisesta aeg, millesse inventuur kinnitada. Reeglina kinnitatakse inventuur hetkeaega ja hiire topeltklõps asetab väljale hetkeaja. Aga kui näiteks kinnitamine toimub hommikul ja alates eelmise päeva õhtust laotoiminguid pole olnud, siis võib aja panna ka

17/22

- 2. Pane linnuke väljale **Laoid-d laiali** ja **Salvesta** uuesti. Selle tulemusel täitub kõigil sellesse ketti kuuluvatel dokumendi ridadel väli **Laoid**. Kui artikkel on mitme erineva laoid-ga, siis tükeldatakse kogused mitmele reale.
- 3. Nüüd vajuta nuppe **Kinnita** ja seejärel **Salvesta**. Selle tulemusel on inventuur kinnitatud, sh kõik samasse ketti kuuluvad dokumendid.

| 🗴 Sule 😂 Uue          | enda 😑 Puhasta välj | jad 🖺 Salvesta vaade | e 🎤 Seaded 🖡 | 🗎 Prindi   🕅 Exce | i tabel |       |            |            |
|-----------------------|---------------------|----------------------|--------------|-------------------|---------|-------|------------|------------|
| Inventuuri            | id                  |                      |              |                   |         |       |            |            |
| AVA Number            | Lis                 | sa uus Vaata         |              |                   |         |       | Ridu: 20 > | « < 1 >    |
| NUMBER V <sup>2</sup> | AEG 🗸               | SELETUS              | PROJEKT      | OBJEKT            | LADU    | KONTO | KETT       | KINNITATUD |
| þ                     | Q                   | Q                    | Q            | » Q               | Q       | » Q   | Q          | •          |
| 100072                | 23.10.2022 19:06:2  | 9 0-kogusega         |              | KADAKA            | KADAKA  | 50518 | 100070     | Jah        |
| 100071                | 23.10.2022 19:06:2  | 29                   |              | KADAKA            | KADAKA  | 50518 | 100070     | Jah        |
| 100070                | 23.10.2022 19:06:2  | 29                   |              | KADAKA            | KADAKA  | 50518 | 100070     | Jah        |
| 100069                | 23.10.2022 13:46:2  | 27                   |              | KADAKA            | TLN     | 50518 | 100068     | Ei         |
| 100068                | 23.10.2022 13:46:2  | 27 TLN filmide klass |              | KADAKA            | TLN     | 50518 | 100068     | Ei         |
| 100066                | 18.10.2022 15:35:0  | )9                   |              | KADAKA            | KADAKA  | 50518 | 100065     | Ei         |
| 100065                | 18 10 2022 15:35:0  | 19                   |              | καρακα            | καρακα  | 50518 | 100065     | Fi         |

## Enamlevinud vead inventuuri kinnitamisel

Kui inventuuri kinnitamisel ilmneb mingi viga, siis avaneb lisaaken, kus on kirjeldatud selle põhjused.

### Artikkel on vale

Veateate sisus viidatakse dokumendile ja reale, millel on olematu artikkel.

🗋 Lao inventuuri salvestus 🗤 - Work - Microsoft Edge

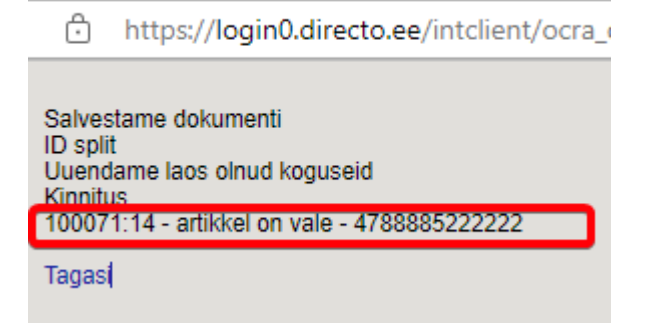

Tuleb minna viidatud inventuuri dokumendile, viidatud reale ja kustutada rida.

## Artiklit pole kunagi sellesse lattu sisse võetud

Veateate sisus viidatakse dokumendile ja reale, millel on probleemne artikkel. Sellisel juhul ei leita reale Laoid-d ja see ongi mittekinnitumise põhjus.

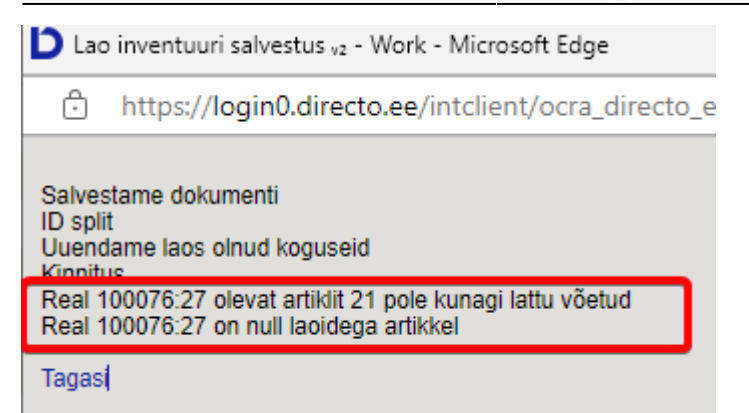

Kui toode on tõepoolest füüsiliselt olemas, siis tõenäoliselt on see lattu jõudnud kas ilma saatedokumenti Directosse sisestamata või ongi kaupa valesti saadetud ja nii ka vastu võetud. Selle juhtumi korral tuleks uurida **Artikli ajalugu** ja kui see artikkel on mujal ladudes olemas olnud, siis nö 'varastada' Laoid ja see inventuuri dokumendil real ära täita.

| Kood                      | 21<br>Harikija                      | Laoid                            | Projekt      |        |           | Hankija           | Ladu                       |         | Periood | ku       | ni        | (Lao lis |
|---------------------------|-------------------------------------|----------------------------------|--------------|--------|-----------|-------------------|----------------------------|---------|---------|----------|-----------|----------|
| Variant                   | Suurus 🔽                            | Värv                             | Kaal         |        |           | Pikkus            |                            |         |         |          |           |          |
| Sorteeritud<br>Rõngastihe | Aeg  kontakt                        | Laoid info                       |              | Komme  | ntaar T   | Fegevus           | <ul> <li>Number</li> </ul> |         |         | × 1      | rüki ARUA | NNE      |
|                           | Ladu                                | Kogus                            |              |        |           |                   |                            |         |         |          |           |          |
|                           | PI                                  | 9                                |              |        |           |                   |                            |         |         |          |           |          |
|                           | POLVA                               | 372                              |              |        |           |                   |                            |         |         |          |           |          |
|                           | Kokku                               | 434                              |              |        |           |                   |                            |         |         |          |           |          |
| Kood                      | Variant Suurus Värv Kaal Pikkus Aeg | Ladu                             | Kogus        | Seis   | Tegevus   | Number            | Hind                       | Kulu    | Kuluga  | Summa    | Laoid     | Seerianr |
| 21                        | 23.10.2022 19:06:29                 | KADAKA                           | 1            | 434    | LINV      | 100070            | 16,4285                    | -6,4285 | 10,0000 | 10,0000  | 2836      |          |
| 21                        | 16.03.2022 9:36:07                  | POLVA                            | 1            | 433    | HIND      | 100015            | 2,0000                     | 8,0000  | 10,0000 | 10,0000  | 2842      |          |
| 21                        | 16.03.2022 9:36:07                  | POLVA                            | 2            | 432    | HIND      | 100016            | 2,0000                     | 10,0000 | 12,0000 | 24,0000  | 2844      |          |
| 21                        | 16.03.2022 9:36:07                  | polva                            | 9            | 430    | HIND      | 100016            | 3,1851                     | 8,8149  | 12,0000 | 108,0000 | 2846      |          |
| 21                        | EVELIN:KADAKA Ladu - inventuur 10   | 0076 <sub>v2</sub> - Work - Micr | osoft Edge   |        |           |                   |                            |         |         |          |           |          |
| 21                        | 0                                   |                                  |              |        |           |                   |                            |         |         |          |           | W5       |
| 21                        | https://login0.directo.ee/int       | tclient/ocra_directo             | _evelin/ladu | _inven | tuur.asp? | NUMBER=100        | 076                        |         |         |          |           |          |
| 21                        | 0 04000010000                       | 000                              |              |        | Four O    | onstyle oranz o   |                            |         | 040     | 1.51     | 000.00    | 0.00     |
| 21                        | 9 64000UORA0XL                      | 700                              |              |        | T-sark S  | oftstyle oranz XL |                            |         | 647     | 1.3      | 700.00    | 0.00     |
| 21                        | 10 64000UORA3XL                     | 800                              |              |        | T-särk S  | oftstyle oranz 3X | L                          |         | 648     | 1.7      | 800.00    | 0.00     |
| 21                        | 11 64000UORAXXL                     | 900                              |              |        | T-särk S  | oftstyle oranz XX | (L                         |         | 649     | 1/37     | 900.00    | 0.00     |
| 21                        | 12 64000UPRU00L                     | 100                              |              |        | T-särk S  | oftstyle pruun L  |                            |         | 650     | .37      | 100.00    | 0.00     |
| 21                        | 13 64000UPRU00M                     | 1100                             |              |        | T-särk S  | oftstyle pruun M  |                            |         | 651     | 1.37     | 1100.00   | 0.00     |
| 21                        | 14 64000UPRU00S                     | 1200                             |              |        | T-särk S  | oftstyle pruun S  |                            |         | 652     | 1.37     | 1200.00   | 0.00     |
| 21                        | 15 64000UPRU0XL                     | 1288                             |              |        | T-särk S  | oftstyle pruun XL |                            |         | 653     | 1.37     | 1288.00   | 0.00     |
| 21                        | 16 64000UPRU3XL                     | 1400                             |              |        | T-särk S  | oftstyle pruun 3X | íL                         |         | 654     | 1.37     | 1400.00   | 0.00     |
| 21                        | 17 64000UPRUXXL                     | 1500                             |              |        | T-särk S  | oftstyle pruun XX | (L                         |         | 655     | 1.37     | 1500.00   | 0.00     |
| 21                        | 18 64000UPUN00L                     | 1600                             |              |        | T-särk S  | oftstyle punane L |                            |         | 656     | 1.37     | 1600.00   | 0.00     |
| 21                        | 19 64000UPUN00M                     | 1700                             |              |        | T-särk S  | oftstyle punane N | И                          |         | 657     | 1.37     | 1700.00   | 0.00     |
| 21                        | 20 64000UPUN00S                     | 1800                             |              |        | T-särk S  | oftstyle punane S | 3                          |         | 658     | 1.37     | 1800.00   | 0.00     |
| 21                        | 21 64000UPUN0XL                     | 1900                             |              |        | T-särk S  | oftstyle punane > | (L                         |         | 659     | 1.37     | 1900.00   | 0.00     |
| 21                        | 22 64000UPUN3XL                     | 1997                             |              |        | T-särk S  | oftstyle punane 3 | SXL                        |         | 660     | 1.37     | 1997.00   | 0.00     |
| 21                        | 23 64000UPUNXXI                     | 2100                             |              |        | T-särk S  | offstyle punane > | XI                         |         | 661     | 1.37     | 2100.00   | 0.00     |
| 21                        | 24 64000USIN00                      | 2200                             |              |        | T-särk S  | offstyle sinine I |                            |         | 662     | 1.37     | 2200.00   | 0.00     |
| 21                        | 25 64000 USIN00M                    | 2400                             |              |        | T-särk S  | offstyle sinine M |                            |         | 663     | 1 37     | 2400.00   | 0.00     |
| 21                        | 26 64000LISIN00S                    | 2200                             |              |        | T-cark Q  | offstyle sinine S |                            |         | 664     | 1.37     | 2200.00   | 0.00     |
| 21                        | 20 0400003110003                    | 2200                             |              |        | Põngasti  | ihond 1           |                            |         | 004 7   | 1.57     | 2200.00   | 3.00     |
| 21                        | 2/ 21                               | 3                                |              |        | NonydSt   |                   |                            |         |         |          | 0.00      | 3.00     |
| 21                        | 20                                  |                                  |              |        |           |                   |                            |         |         |          |           |          |

## Inventuuri tegemine müügi ajal

Inventuuri on kõige mugavam teha siis, kui muid laotoiminguid ei teostata ja enamasti ongi võimalik muu tegevus inventuuri ajaks peatada. Aga mida teha olukorras, kus kaupluse uksi ei saa sulgeda ja öösel inventeerimine ei tule kõne alla? Jah, inventuuri saab ja võib teha ka müügi ajal ja protsess näeb välja selline nagu ülaltoodud juhendis kirjas.

Directo saab aru, kas müük toimus enne või pärast artikli inventeerimist ja oskab sellega arvestada. Selleks on inventuuri dokumendi ridadel väli **Vahepeal**, mis näitab kogust juhul, kui selle tehinguga on vaja arvestada. Näiteks kui loeti inventuuri dokumendile kogus 7 ja laos oligi 7, hetke pärast müüdi kassas maha 1, siis näidatakse **Vahepeal** väljal -1. Inventuuri kinnitamise hetkel on laoseis 6, sest 1 müüdi maha. Ehk loetud kogusele liidetakse Vahepeal kogus juurde. Inventuur puudujääki ei näita ja midagi maha ei kanta.

### Näide 1

Artikkel loeti inventuurile kogusega, mis vastas hetke laoseisule ja hiljem müüdi maha. **Vahepeal** väljale kuvatakse -1.

| Sule Uus Koo                                           | pia Jāta H                      | Kustuta Salv                     | sta Trüki Meil                  | 🛛 F < >> Olek Vaa                                        | ita 🥕                   |       |      |                         |                       |                           |                        |
|--------------------------------------------------------|---------------------------------|----------------------------------|---------------------------------|----------------------------------------------------------|-------------------------|-------|------|-------------------------|-----------------------|---------------------------|------------------------|
| Number 100080                                          | Aeg 24.10.202                   | 2 18:13:47                       | Alguse aeg 24.10.202            | 22 18:13:47 Kett 100079                                  |                         |       |      |                         |                       |                           |                        |
| Ladu TLN                                               | Konto 50518                     | Seletus                          |                                 |                                                          |                         |       |      |                         |                       |                           |                        |
| Projekt                                                | Objekt KADAKA                   |                                  |                                 |                                                          |                         |       |      |                         |                       |                           |                        |
| Viimati muutis: SUPER 2                                | 4.10.2022 18:15:0               | 7                                |                                 |                                                          |                         |       |      |                         |                       |                           |                        |
| Sorteeri Reanumber                                     | <ul> <li>Massasetaja</li> </ul> | Laoseisu lisa<br>Artikli klass/k | mine<br>dassivahemik 💙          | Lisa laoseis kogustega                                   | Lisa laoseis 0 kogusega |       |      |                         |                       |                           |                        |
|                                                        |                                 |                                  |                                 |                                                          |                         |       |      |                         |                       |                           |                        |
| Kogus 1 Ribak                                          | bod                             | SN                               | Viimati sisestati               | : Kogus: Laos: Vahepeal:                                 |                         |       |      |                         |                       |                           |                        |
| Kogus 1 Ribako                                         | bod                             | SN                               | Viimati sisestati               | : Kogus: Laos: Vahepeal:                                 |                         |       |      |                         | Kog                   | us 51                     | Laos                   |
| Kogus 1 Ribako                                         | ood<br>Variant                  | SN<br>Kogus Ühi                  | Viimati sisestati<br>k Seerianr | : Kogus: Laos: Vahepeal:<br>Kirjeldus                    |                         | Laoid | Fifo | Laos oli                | Kog<br>Muutus         | us 5 1<br>Vahepeal        | Laos<br>Lao sum        |
| Kogus 1 Ribake                                         | ood<br>Variant                  | SN<br>Kogus Ühi<br>5             | Viimati sisestati<br>k Seerianr | : Kogus: Laos: Vahepeal:<br>Kirjeldus<br>DVD Ratatouille |                         | Laoid | Fifo | Laos oli<br>5.00        | Kog<br>Muutus<br>0.00 | us 5<br>Vahepeal<br>-1.00 | Laos<br>Lao sum<br>10. |
| Kogus 1 Ribakov<br>NR Artikkel<br>1 4741281320512<br>2 | ood<br>Variant                  | SN<br>Kogus Ühi<br>5             | Viimati sisestati<br>k Seerianr | : Kogus: Laos: Vahepeal:<br>Kirjeldus<br>DVD Ratatouille |                         | Laoid | Fifo | <b>Laos oli</b><br>5.00 | Kog<br>Muutus<br>0.00 | us 5<br>Vahepeal<br>-1.00 | Laos<br>Lao sum<br>10. |
| Kogus 1 Ribako<br>NR Artikkel<br>1 4741281320512<br>2  | Variant                         | SN<br>Kogus Ühi<br>5             | Viimati sisestati<br>k Seerianr | : Kogus: Laos: Vahepeal:<br>Kirjeldus<br>DVD Ratatouille |                         | Laoid | Fifo | Laos oli<br>5.00        | Kog<br>Muutus<br>0.00 | us 5<br>Vahepeal<br>-1.00 | Laos<br>Lao sum<br>10. |

#### Näide 2

Inventuuri loetakse. Artiklit ostetakse, seejärel inventeeritakse artikkel. Kuna inventuuri aeg on müügiarve suhtes minevikus, siis näidatakse **Laos oli** kogust 1 võrra suuremana, kuid muutust ei näidata.

| Sule Uus K            | oopia Jäta H         | Kustuta Salves                      | sta Trüki Meil        | 0 F << >> Olek Va         | ata 🥕                   |       |      |          |        |          |       |
|-----------------------|----------------------|-------------------------------------|-----------------------|---------------------------|-------------------------|-------|------|----------|--------|----------|-------|
| Number 100082         | Aeg 24.10.202        | 2 18:38:23 AI                       | guse aeg 24.10.20     | 22 18:38:23 Kett 100081   |                         |       |      |          |        |          |       |
| Ladu TLN              | Konto 50518          | Seletus                             |                       |                           |                         |       |      |          |        |          |       |
| Projekt               | Objekt KADAKA        |                                     |                       |                           |                         |       |      |          |        |          |       |
| Viimati muutis: SUPER | R 24.10.2022 18:40:1 | 7                                   |                       |                           |                         |       |      |          |        |          |       |
| Sorteeri Reanumber    | ✓ Massasetaja        | Laoseisu lisam<br>Artikli klass/kla | nine<br>Issivahemik 🗙 | Lisa laoseis kogustega    | Lisa laoseis 0 kogusega |       |      |          |        |          |       |
| Kogus 1 Riba          | akood                | SN                                  | Viimati sisestat      | i: Kogus: Laos: Vahepeal: |                         |       |      |          |        |          |       |
|                       |                      |                                     |                       |                           |                         |       |      |          | Koç    | jus 30   | 6 Lac |
| NR Artikkel           | Variant              | Kogus Ühik                          | Seerianr              | Kirjeldus                 |                         | Laoid | Fifo | Laos oli | Muutus | Vahepeal | Lac   |
| 1 4741281551138       |                      | 2                                   |                       | DVD 007 Skyfall           |                         |       |      | 2.00     | 0.00   | -1.00    |       |
| 2 4751020340077       |                      | 34                                  |                       | DVD Aeroautod / Sky Force |                         |       |      | 35.00    | 0.00   |          |       |
|                       |                      |                                     |                       |                           |                         |       |      |          |        |          |       |

Peale inventuuri kinnitamist on näha, et vahesid ei fikseeritud:

| Kett 100081<br>Inventuur | Klass<br>On laos     | O Oli laos O Po | ole olnud lao | s $^{\circ}$ Erinevused $^{\circ}$ Erinevu | used+laos | Ока   | asutamata la | aoid C | ) Laoid Erinevus | ed+laos   |        | ✓ Trüki             |  |  |  |
|--------------------------|----------------------|-----------------|---------------|--------------------------------------------|-----------|-------|--------------|--------|------------------|-----------|--------|---------------------|--|--|--|
|                          | Inventuur nr. 100081 |                 |               |                                            |           |       |              |        |                  |           |        |                     |  |  |  |
|                          | Inventuur nr. 100081 |                 |               |                                            |           |       |              |        |                  |           |        |                     |  |  |  |
| Artikkel                 | Variant              | Laoid Ribakood  | Riiul         | Nimi                                       | Kogus     | Oli   | Vahepeal     | Vahe   | VaheSumma        | Kokku oli | Leht   | Alguse aeg          |  |  |  |
| 4741281551138            | (puudub)             | 338 D2          | (puudub)      | DVD 007 Skyfall                            | 1,00      | 1,00  | 0,00         | 0,00   | 0,00             | 1,00      | 100081 | 24.10.2022 18:37:16 |  |  |  |
| 4751020340077            | (puudub)             | 348 D3          | (puudub)      | DVD Aeroautod / Sky Force                  | 34,00     | 34,00 | 0,00         | 0,00   | 0,00             | 34,00     | 100081 | 24.10.2022 18:37:16 |  |  |  |
| Kokku (2)                |                      |                 |               |                                            | 35,00     | 35,00 | 0,00         | 0,00   |                  |           |        |                     |  |  |  |
|                          |                      |                 |               |                                            |           |       |              |        |                  |           |        |                     |  |  |  |

#### Näide 3

Artiklit loetakse vähem, kui tegelikult on laoseisus (laos oli 2, loeti 1) ja pärast müüakse artikkel maha.

| Sule Uus Koopia Jäta                  | Kustuta Kinni                                                                               | ta Salvesta  | Trüki Meil 🕕 F << >>            | Olek Vaata | 2     |      |          |        |          |           |   |
|---------------------------------------|---------------------------------------------------------------------------------------------|--------------|---------------------------------|------------|-------|------|----------|--------|----------|-----------|---|
| Number 100083 Aeg 24.10               | 2022 19:03:59 A                                                                             | lguse aeg    | 24.10.2022 19:03:59 Kett 100083 |            |       |      |          |        |          |           |   |
| Ladu TLN Konto 50518                  | Seletus                                                                                     |              |                                 |            |       |      |          |        |          |           |   |
| Projekt Objekt KADA                   | KA                                                                                          |              | Laoid-d laiali                  |            |       |      | N        |        |          |           |   |
| Viimati muutis: SUPER 24.10.2022 19:0 | 5:34                                                                                        |              |                                 |            |       |      | hi       | 3      |          |           |   |
| Sorteeri Reanumber 💙 Massaseta        | teeri Reanumber ✓ Massasetaja Lassivahemik ✓ Lisa laoseis kogustega Lisa laoseis 0 kogusega |              |                                 |            |       |      |          |        |          |           |   |
| Kogus 1 Ribakood                      | SN                                                                                          | Viimati sise | stati: Kogus: Laos: Vahepeal:   |            |       |      |          |        |          |           |   |
|                                       |                                                                                             |              |                                 |            |       |      |          |        |          |           |   |
|                                       |                                                                                             |              |                                 |            |       |      |          | Ko     | aus      | Laos      | 1 |
| NR Artikkel Variant                   | Kogus Ühik                                                                                  | Seerianr     | Kirjeldus                       |            | Laoid | Fifo | Laos oli | Muutus | Vahepeal | Lao summa |   |
| 1 4741281324787                       | 1                                                                                           |              | DVD Kummi Tarzan                |            |       |      | 2.00     | -1.00  | -1.00    | 10.94     |   |
| 3                                     |                                                                                             |              |                                 |            |       |      |          |        | _        |           | 1 |
| 3                                     |                                                                                             |              |                                 |            |       |      |          |        |          |           |   |

Peale inventuuri hetkeaega panekut ja **Laoid-d laiali** panemist korrigeeritakse loetud kogust. Kuna loetu ja tegeliku vahel oli vahe, siis kantakse puudujääv toode maha.

|                 |         |               | Ν                 |       |      |          | K      | ogus (   | Laos      | 5.47 Lattu |
|-----------------|---------|---------------|-------------------|-------|------|----------|--------|----------|-----------|------------|
| NR Artikkel     | Variant | Kogus Ühik Se | eerianr Kirjeldus | Laoid | Fifo | Laos oli | Muutus | Vahepeal | Lao summa | Inv summa  |
| 1 4741281324787 |         | 0             | DVD Kummi Tarzan  | 353   | 5.47 | 1.00     | -1.00  |          | 5.47      | 0.00       |
| 2               |         |               |                   |       |      |          |        |          |           |            |

### Mida pead kindlasti teadma, kui inventeerid müügi ajal:

• Ei tohi enne lugema asumist asetada inventuurile laoseisu koos kogustega, sest nii registreerib programm nagu need artiklid loeti sel hetkel ka üle. Tegelikult seda aga ei juhtunud.

Ei tohi müüa nii, et teed arve, aga kaupa riiulilt ehk loetavalt alalt ära ei võta. Tulemus on see, et inventuurile loetakse ka see kogus, mis ära müüdi, aga polnud riiulist arve jaoks ära võetud.

Ei tohi teha muid laotoiminguid, nt samal ajal kaupa sissetulekuga sisse võtta, kaupa ära liigutada või juurde liigutada, lähetada ega maha kanda. Keskendu inventuuri tegemisele ja samal ajal müügile. Uue kauba saad sisse võtta peale inventuuri kinnitamist.

Enne inventuuri vahede kontrollimist ja ka uuesti enne kinnitamist pane inventuuri peadokument hetkeaega ehk tee hiire topeltklõps **Aeg** väljal ja SALVESTA

Kui sama artikkel asub mitmes kohas, seda loetakse mitmes osas ja vahepeal toimub müük, siis registreerib programm puudujäägi juhul, kui peale müüki loetakse sellest kohast, kust müügiks kaup võeti.

## Lao inventuuri finantskanne

## 1. Süsteemiseadistusega Finantskanded saavad olla negatiivsed JAH

• Kui laos on vähem materjale ja tooteid ning tekib kahjum inventuuri käigus

| Päis                                          |                                                     |                 |                |            |  |
|-----------------------------------------------|-----------------------------------------------------|-----------------|----------------|------------|--|
| Number Tüüp                                   |                                                     | Aeg             | Seletus        |            |  |
| 'LINV' Inventuuri tegemise aeg Kaardi Seletus |                                                     |                 |                |            |  |
| Read                                          |                                                     |                 | •              |            |  |
| Pool                                          | Konto                                               | Objektid        | Projekt        | Summa      |  |
| Deebet                                        | Süsteemi seadistustest 'LADU -<br>Inventuuri konto' | Kaardi objektid | Kaardi projekt | Kulu summa |  |
| Kreedit                                       | Lao konto                                           | Kaardi objektid | Kaardi projekt | Kulu summa |  |

| 🗆 Nr 🥎 | ≁ Konto | ≁ Objektid | ≁ Projekt | ≁ Sisu                     | ۶   | Deebet  | ۶   | Kreedit | ≁ Valuuta | ≁ Val. deeb€ | ℰ Val. kreedit |
|--------|---------|------------|-----------|----------------------------|-----|---------|-----|---------|-----------|--------------|----------------|
|        | > Otsi  | > Otsi     | > Otsi    | > Otsi                     | > ( | Dtsi    | > 0 | Itsi    | > Otsi    | > Otsi       | > Otsi         |
| 1      | 114101  |            |           | Tooraine ja materjali ladu |     |         |     | 2650.00 | EUR       |              | 2650.00        |
| 2      | 501001  |            |           | Materjalid                 |     | 2650.00 |     |         | EUR       | 2650.00      |                |
|        |         |            |           |                            |     |         |     |         |           |              |                |

• Kui laos on rohkem materjale ja tooteid ning tekib kasum inventuuri käigus

- ----

| Päis    |                                                     |                 |                |                   |  |  |  |  |  |  |
|---------|-----------------------------------------------------|-----------------|----------------|-------------------|--|--|--|--|--|--|
| Number  | Tüüp                                                | Aeg             | Seletus        |                   |  |  |  |  |  |  |
|         | 'LINV' Inventuuri tegemise aeg Kaardi Seletus       |                 |                |                   |  |  |  |  |  |  |
| Read    |                                                     |                 |                |                   |  |  |  |  |  |  |
| Pool    | Konto                                               | Objektid        | Projekt        | Summa             |  |  |  |  |  |  |
| Deebet  | Süsteemi seadistustest 'LADU<br>- Inventuuri konto' | Kaardi objektid | Kaardi projekt | Miinus tulu summa |  |  |  |  |  |  |
| Kreedit | Lao konto                                           | Kaardi objektid | Kaardi projekt | Miinus tulu summa |  |  |  |  |  |  |

| 🗆 Nr 🔨 | ≁ Konto | ≁ Objektid | Projekt | ⊁ Sisu                     | ۶    | Deebet   | ۶ Kreedi | ≁ Valuu | ta ۶ | Val. deebe | ۶ | Val. kreedit 🧳 |
|--------|---------|------------|---------|----------------------------|------|----------|----------|---------|------|------------|---|----------------|
|        | > Otsi  | > Otsi     | > Otsi  | > Otsi                     | > 01 | tsi      | > Otsi   | > Otsi  | >    | Otsi       | > | Otsi )         |
| 1      | 114101  |            |         | Tooraine ja materjali ladu |      |          | -2650.0  | EUR     |      |            |   | -2650.00       |
| 2      | 501001  |            |         | Materjalid                 |      | -2650.00 |          | EUR     |      | -2650.00   |   |                |

## 2. Süsteemiseadistusega Finantskanded saavad olla negatiivsed El

• Kui laos on vähem materjale ja tooteid ning tekib kahjum inventuuri käigus

| Päis                                         |                                                     |                 |                |            |  |
|----------------------------------------------|-----------------------------------------------------|-----------------|----------------|------------|--|
| Number                                       | Tüüp                                                | Aeg             | Seletus        |            |  |
| LINV' Inventuuri tegemise aeg Kaardi Seletus |                                                     |                 |                |            |  |
| Read                                         |                                                     |                 |                |            |  |
| Pool                                         | Konto                                               | Objektid        | Projekt        | Summa      |  |
| Deebet                                       | Süsteemi seadistustest 'LADU -<br>Inventuuri konto' | Kaardi objektid | Kaardi projekt | Kulu summa |  |
| Kreedit                                      | Lao konto                                           | Kaardi objektid | Kaardi projekt | Kulu summa |  |

| 🗆 Nr 🥎 | ≁ Konto | ≁ Objektid | ≁ Projekt | ≁ Sisu                     | ş   | Deebet  | ş   | Kreedit | ≁ Valuuta | ≁ Val. deeb€ | Val. kreedit |
|--------|---------|------------|-----------|----------------------------|-----|---------|-----|---------|-----------|--------------|--------------|
|        | > Otsi  | > Otsi     | > Otsi    | > Otsi                     | > 0 | Otsi    | > ( | Otsi    | > Otsi    | > Otsi       | > Otsi       |
| 1      | 114101  |            |           | Tooraine ja materjali ladu |     |         |     | 2650.00 | EUR       |              | 2650.00      |
| 2      | 501001  |            |           | Materjalid                 |     | 2650.00 |     |         | EUR       | 2650.00      |              |

• Kui laos on rohkem materjale ja tooteid ning tekib kasum inventuuri käigus

| Päis    | Päis                                                |                         |                |            |  |  |  |  |  |  |  |
|---------|-----------------------------------------------------|-------------------------|----------------|------------|--|--|--|--|--|--|--|
| Number  | Tüüp                                                | Aeg                     | Seletus        |            |  |  |  |  |  |  |  |
|         | 'LINV'                                              | Inventuuri tegemise aeg | Kaardi Seletus |            |  |  |  |  |  |  |  |
| Read    |                                                     |                         |                |            |  |  |  |  |  |  |  |
| Pool    | Konto                                               | nto Objektid            |                | Summa      |  |  |  |  |  |  |  |
| Deebet  | Lao konto                                           | Kaardi objektid         | Kaardi projekt | Tulu summa |  |  |  |  |  |  |  |
| Kreedit | Süsteemi seadistustest 'LADU -<br>Inventuuri konto' | Kaardi objektid         | Kaardi projekt | Tulu summa |  |  |  |  |  |  |  |

| 🗆 Nr 🔨 | 🖌 Konto | ≁ Objektid | Projekt | ⊮ Sisu                     | ۶ | Deebet  | ۶   | Kreedit | ≁ Valuuta | ≁ Val. deeb€ | ℰ Val. kreedit |
|--------|---------|------------|---------|----------------------------|---|---------|-----|---------|-----------|--------------|----------------|
|        | > Otsi  | > Otsi     | > Otsi  | > Otsi                     | > | Otsi    | > ( | Otsi    | > Otsi    | > Otsi       | > Otsi         |
| 1      | 114101  |            |         | Tooraine ja materjali ladu |   | 2650.00 |     |         | EUR       | 2650.00      |                |
| 2      | 501001  |            |         | Materjalid                 |   |         |     | 2650.00 | EUR       |              | 2650.00        |

From: https://wiki.directo.ee/ - **Directo Help** 

Permanent link: https://wiki.directo.ee/et/ladu\_inventuur

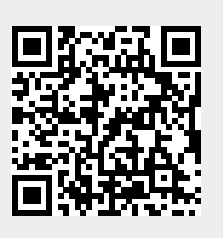

Last update: 2022/10/24 19:56